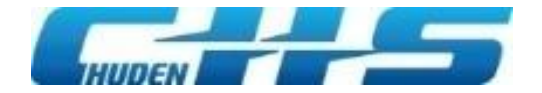

# 防護管取付申込システム 操作マニュアル 【お客さま編】

## 2025年4月23日更新

中部電力グループ

**INDEX** 

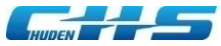

### ◆<u>WEB申込の流れ</u>

◆<u>申込に必要となる標準処理日数</u>

- ◆01 <u>新規IDの取得</u>
- ◆02 <u>新規申込</u>
- ◆03 <u>申込内容の修正</u>
- ◆04 <u>見積書出力・発注</u>
- ◆05 <u>請求書出力・支払</u>
- ◆06 <u>取付希望期間の変更</u>
- ◆07 <u>お問い合わせ</u>

- ◆08 <u>申込の検索</u>
- ◆09 <u>申込件名の取消</u>
- ◆10 <u>お客さま情報(修正)</u>
- ◆11 <u>退会</u>
- ◆12 <u>ログインIDをお忘れの方</u>
- ◆13 <u>パスワードをお忘れの方</u>

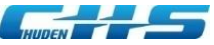

## ◆WEB申込の流れ

|       | お申込みの流れ                                                                                                    |
|-------|----------------------------------------------------------------------------------------------------|
| STEP1 | ■「防護管申込システム」のログインID発行<br>当社「防護管申込システム」の新規ID発行が必要となります。<br>新規登録またはログインを行ってください。                                                                       |
| STEP2 | ■申込<br>約款に同意(契約締結)のうえ、取付期間(開始日)の16営業日前または31営業日前までにお申込みください。<br>なお、事前立会を希望する場合は、21営業日前または36営業日前までにお申込みが必要となります。                                       |
| STEP3 | ■見積書の確認・承諾<br>見積書についてメール又はお電話にてご案内いたします。                                                                                                    |
| STEP4 | ■発注<br>発注期限までに「発注」の登録手続きをしてください。<br>発注登録後の施工手配になります。                                                                                                 |
| STEP5 | ■防護管取付工事<br>防護管などの材料は、当社にて用意し、取付けます。<br>取付工事が完了しましたら、メールまたはお電話にてご連絡させていただきます。                                                                        |
| STEP6 | ■取付状態の検査<br>取付状態に不備がある場合は、取付完了の通知受領後7日以内に当社までご連絡ください。<br>取付状態の検査はチェックシートをご活用ください。                                                                    |
| STEP7 | ■お支払い<br>工事完了後1週間程度で請求についてメールまたはお電話にてご案内いたします。<br>請求日から1か月以内に当社所定の方法(銀行振込・コンビニ決済)でお支払いください。<br>同時期に多数請求書がある方のうち適用条件を満たした方は、各請求書をまとめてお支払いいただくことが可能です。 |
| STEP8 | ■取外時期の確認<br>事前にメールまたはお電話により、再確認させていただきます。<br>取外時期の変更申込は、「お申込み当初の取付期間(終了日)の4営業日前」までとします。                                                              |
| STEP9 | ■防護管取外工事<br>取付期間(終了日)の翌日~2か月以内に行います。                                                                                                    |

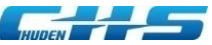

## ◆申込に必要となる標準処理日数(高圧停電を必要としない場合)

#### ■高圧停電を必要としない場合

| $\land$ |            |         |         |            |            |         |         | 取付    | 工事        |        |           |        |        |       |        |          |             | I                      | 取付期間 | ]         |           |  | 耳         | <b>双外工</b> 事 | F I       |
|---------|------------|---------|---------|------------|------------|---------|---------|-------|-----------|--------|-----------|--------|--------|-------|--------|----------|-------------|------------------------|------|-----------|-----------|--|-----------|--------------|-----------|
|         | 16<br>営業日前 | 15 営業日前 | 14 営業日前 | 13<br>営業日前 | 12<br>営業日前 | 11 営業日前 | 10 営業日前 | 9営業日前 | 8<br>営業日前 | 7 営業日前 | 6 営業日前    | 5 営業日前 | 4 営業日前 | 3営業日前 | 2 営業日前 | 1営業日前    | 開<br>始<br>日 | ~                      |      |           |           |  | ^         | ~            | 2<br>ヶ月以内 |
| 申込者さま   | お申込み<br>※1 | 約請      | 次承諾 確認● | >          |            |         |         |       |           |        |           |        |        |       |        |          | 取付状態検査 ※2   | お<br>支<br>払<br>い<br>※3 |      | 取外期間変更 ※4 |           |  |           |              |           |
| 当社      |            | 申込受付    | 内容確認    | ▶<br>計     |            | 見積作成    | 見積提示    |       |           | 発注確認   | 工事計<br>※5 |        |        |       |        | 取付工事施工※6 |             | 費用請求                   |      | 取外時期確認依頼  | 7%百天代1118 |  | ▲ 丁事計画 ※5 |              | 取外工事施工    |

※1 事前立会を希望する場合は、21営業日前までに申込が必要になります。申込は営業日の23時までに登録したものを当日分とします。

※2 取付工事完了連絡を受けてから7日以内に検査を行い、取付状態に不備がある場合は、当社までご連絡ください。

※3 工事費は、請求日から1か月以内に当社所定の方法でお支払いください。

※4 取外時期の変更申込は、「申込当初の取付期間(終了日)の4営業日前」までとします。

※5 工事場所によっては、法令や行政指導に基づく諸手続きに伴い、期間を要することがございます。

※6 中部電力パワーグリッドが請負工事会社へ発注し、取付・取外工事を実施します。なお、お客さまの敷地内で作業が必要な場合は、敷地に立ち入らせていただくことがあります。

#### 事前立会を希望される場合は、立会費用の他、上記標準処理日数に加え+5営業日が必要となります。

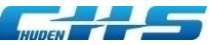

## ◆申込に必要となる標準処理日数(高圧停電を必要とする場合)

#### ■高圧停電を必要とする場合

| $\land$ |                |            |                |            |            | -          |            | 取付         | 工事         |            |            |                                                                                                    |            |                 |        |          |             |      | I       | 反付期間 | <b>9</b>  |       |     | 取外                                                                   | トエ事 |        |
|---------|----------------|------------|----------------|------------|------------|------------|------------|------------|------------|------------|------------|----------------------------------------------------------------------------------------------------|------------|-----------------|--------|----------|-------------|------|---------|------|-----------|-------|-----|----------------------------------------------------------------------|-----|--------|
|         | 31<br>営業<br>日前 | 30<br>営業日前 | 29<br>営業日前     | 28<br>営業日前 | 27<br>営業日前 | 26<br>営業日前 | 25<br>営業日前 | 24<br>営業日前 | 23<br>営業日前 | 22<br>営業日前 | 21<br>営業日前 | 19<br>営業日前                                                                                                    | 18<br>営業日前 | ~~ 산대 전망 다니 100 | 2 営業日前 | 1 営業日前   | 開<br>始<br>日 | 終    |         |      |           |       | 終了日 | ~                                                                    |     | 2ヶ月以内  |
| 申込者さま   | お申込み<br>※1     | 約票         | <b>次承諾</b> 確認● | >          |            |            |            |            |            |            |            |                                                                                                    |            |                 |        |          | 取付状態検査 ※2   |      | お支払い ※3 |      | 取外期間変更 ※4 |       |     |                                                                      |     |        |
| 当社      |                | 申込受付       | 内容確認           | 診計         |            | 見積作成       | 見積提示       |            |            | 発注確認       |            | ・亭電可写<br>客統切<br>雪<br>「<br>雪<br>に<br>知<br>ち<br>御<br>記<br>制<br>に<br>知<br>ち<br>御<br>記<br>二<br>事<br>計<br>周<br>の<br>ち<br>御<br>記<br>一<br>い<br>皆<br>統<br>切<br>古<br>画<br>た<br>、<br>の<br>古<br>画<br>た<br>、<br>の<br>古<br>画<br>た<br>一<br>の<br>古<br>画<br>た<br>一<br>の<br>古<br>画<br>た<br>の<br>古<br>画<br>た<br>の<br>一<br>の<br>古<br>画<br>た<br>の<br>た<br>の<br>一<br>の<br>ち<br>一<br>の<br>古<br>画<br>た<br>の<br>う<br>の<br>ち<br>一<br>の<br>ち<br>一<br>の<br>ち<br>一<br>の<br>ち<br>一<br>の<br>ち<br>の<br>う<br>の<br>ち<br>一<br>の<br>ち<br>一<br>の<br>ち<br>の<br>う<br>の<br>ち<br>の<br>う<br>の<br>ち<br>の<br>う<br>の<br>ち<br>の<br>う<br>の<br>ち<br>の<br>う<br>の<br>ち<br>一<br>の<br>ち<br>の<br>う<br>の<br>う<br>の<br>う<br>の<br>う<br>の<br>う<br>の<br>う<br>の<br>ち<br>の<br>う<br>の<br>う<br>の<br>う<br>の<br>ち<br>の<br>う<br>の<br>う<br>の<br>つ<br>つ<br>う<br>つ<br>う<br>つ<br>う<br>う<br>う<br>う<br>う<br>う<br>う<br>う<br>う<br>う<br>う<br>う<br>う |            |                 | ,      | 取付工事施工※6 |             | 費用請求 |         |      | 取外時期確認依頼  | 家町の存置 |     | · 亭<br>-<br>-<br>-<br>-<br>-<br>-<br>-<br>-<br>-<br>-<br>-<br>-<br>- |     | 取外工事施工 |

※1 事前立会を希望する場合は、36営業日前までに申込が必要になります。申込は営業日の23時までに登録したものを当日分とします。

※2 取付工事完了連絡を受けてから7日以内に検査を行い、取付状態に不備がある場合は、当社までご連絡ください。

※3 工事費は、請求日から1か月以内に当社所定の方法でお支払いください。

※4 取外時期の変更申込は、「申込当初の取付期間(終了日)の4営業日前」までとします。

※5 工事場所によっては、法令や行政指導に基づく諸手続きに伴い、期間を要することがございます。

※6 中部電力パワーグリッドが請負工事会社へ発注し、取付・取外工事を実施します。なお、お客さまの敷地内で作業が必要な場合は、敷地に立ち入らせていただくことがあります。

#### 事前立会を希望される場合は、立会費用の他、上記標準処理日数に加え+5営業日が必要となります。

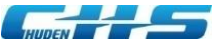

## ◆01 新規IDの取得

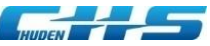

## ◆01-1 新規IDの取得(仮ログインID・仮パスワード発行)

### ■仮ログインID、仮パスワードの発行

・「新規登録の方はこちら」からメールアドレスを入力してください。

| (1997) (1997) ( |      | ↑ Magen J - ト H X & H                                | 護管申込システム                                                                                                    | <sup>中幕電力グループ</sup>                                                                                                    |
|----------------------------------------------------------------------------------------------------|------|------------------------------------------------------|----------------------------------------------------------------------------------------------------|----------------------------------------------------------------------------------------------------|
| _                                                                                                    |      | 初めてご利用の方                                             |                                                                                                    | メールアドレスを八万                                                                                                    |
| ログイン                                                                                                    |      | メールアドレス (半角)                                         |                                                                                                    | 百度メニルアドレフなトカ                                                                                                    |
| ログイン I D<br>ノ(スワード                                                                                                    |      | メールアドレス確認 (半角)                                       | •                                                                                                    | 円度メールノトレスを八月                                                                                                    |
|                                                                                                    |      | 個人情報の利用目的等、お取り扱いについて                                 |                                                                                                    |                                                                                                    |
| 0913                                                                                                    |      | 個人情報保護基本方針                                           | 平成17年4月1日<br>平成28年1月13日改正                                                                                                    | -                                                                                                    |
|                                                                                                    | 画面展開 | 承属建立                                                 | <ul> <li>THRATHALLULL</li> <li>当社は、東海上島の扱う風人類報(「個人毎年)」,<br/>ます)を通正に取り扱い、その標識を建ることが、単<br/>当社は、この構築を推ちするのに、法令等能満する<br/>相知に使わることをことに定当かいたします。</li> <li>1 法令等の通行<br/>当社は、個人情報の利用目的<br/>当社は、個人情報は、利用目的の起則不て、社<br/>たたし取用した風人類的のうち、特定個人情報等に<br/>するために利用いたします。</li> <li>1 個人化情<br/>承諾を</li> <li>1 の人物の加用<br/>当社は、個人情報の</li> </ul> | (特定組入構報(1個人構明)をその内容に含む個人情報)」を含み<br>建な社会的資料であると考えております。<br>SGとしに、「個人情報得選本方計」を定め、個人情報の得選に用<br>SGUガイドライン等を遵守いたします。<br>社の実験を感初かつ円線に進行するために利用いたします。<br>社の実験を感初かつ円線に進行するために利用いたします。<br>社の実験を感初かつ円線に進行するために利用いたします。<br>社の実験を感初かつ円線に進行するために利用いたします。<br>社の実験を感初かつ円線に進行するために利用いたします。<br>本社の実験を感知って用になりません。<br>学校基本方針の<br>・チェック |
| お問い合わせ                                                                                                    |      | 電話申込をしたことのある方                                        |                                                                                                    | E)                                                                                                    |
| ログイン I Dをお忘れの方はごちら                                                                                                    |      | 過去に電話申込をしたことがある方は、下記の「お問い。<br>Web甲込への変更手続きをご案内いたします。 | 合わせ」ボタンからご連絡ください。                                                                                                    |                                                                                                    |
|                                                                                                    |      |                                                      | お聞い合わせ                                                                                                    |                                                                                                    |
| <ul> <li>         ・ お問い合わせ     </li> </ul>                                                                                                    |      |                                                      | Ēð                                                                                                    |                                                                                                    |

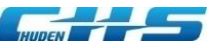

## ◆01-2 新規IDの取得(仮ログインID・仮パスワード発行)

- ・入力したメールアドレスに仮ログインID・仮パスワードを記載したメールを送信いたします。
- ・仮ログインID・仮パスワードでログインし、本登録をしてください。
- ・(仮ログインID・仮パスワードの有効期限は発行から24時間です。)

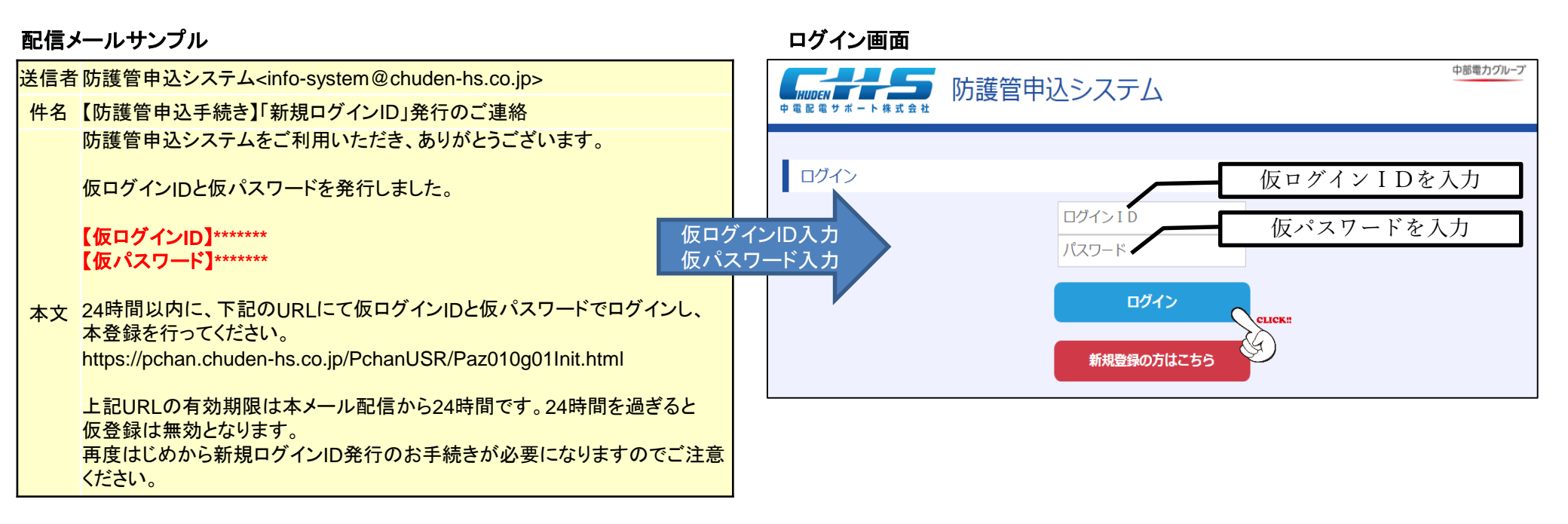

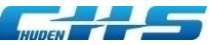

### ◆01-3 新規IDの取得(ユーザ情報新規登録)

### ■ユーザ情報新規登録(本登録)

- ・本登録するログインID、パスワードを「ログイン情報」へ入力し、
- ・会社名、お客さま名等を「お客さま情報」へ入力してください。

| HUDEN<br>中電配電サポート#式会社<br>防護管申込 | システム                                                                   |                    | <br>-ーザ新規登録画面 |
|--------------------------------|------------------------------------------------------------------------|--------------------|---------------|
| ユーザ新規登録                        |                                                                        |                    |               |
| ログイン情報                         |                                                                        |                    |               |
| ログインID (半角)                    | ∂ 須<br>英数字・記号のみ使 月                                                     | 用できます。             |               |
| パスワード (半角)                     | <b>必須</b><br>英数字を含む8文字以                                                | 以上20文字以下で入力してください。 |               |
| パスワード確認 (半角)                   | 82                                                                     |                    |               |
| お客さま情報                         |                                                                        |                    |               |
| 会社名                            | 必須<br>正式名称を入力して                                                        | ください。              |               |
| 所属部署名                          |                                                                        |                    |               |
| 菜種                             |                                                                        |                    |               |
| お客さま名                          | <b>8</b> 須<br>2<br>2<br>2<br>3<br>2<br>2<br>4<br>2                     |                    |               |
| フリガナ                           | か別<br>セイ<br>メイ                                                         |                    |               |
| 郵便番号 (半角)                      | 参 名 住 形 、 、 、 、 、 、 、 、 、 、 、 、 、 、 、 、 、 、                            | が検索<br>してください。     |               |
| 住所                             | 33         都道府県           33         市区町村           33         上記以降の住所 |                    |               |
| 電話番号(半角)                       | 参 須<br>ハイフンなしで入力 い                                                     | してください。            |               |
| 携帯番号 (半角)                      | ハイフンなしで入力に                                                             | してください。            |               |

© 2020 Chuden Haiden Support Co.,Ltd. All rights reserved.

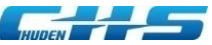

## ◆01-3 新規IDの取得(ユーザ情報新規登録)

| F A X 番号(半角)               |            |                                                                                                    | ユーザ新規登録画面 |
|----------------------------|------------|----------------------------------------------------------------------------------------------------|-----------|
|                            |            | ハイフンなしで入力してください。                                                                                                    |           |
| メールアドレス (半角)               | 8<br>M     |                                                                                                    |           |
| メールアドレス確認 (半角)             | 康依         | 登録完了後にメールをお送りしますので、メールが届かない場合は再度ログインを行い、メールアドレスの確認をお願いいたします。                                                                                       |           |
| 発注登録依頼メールの自動送信設定(発注期日間近から期 | 日超過前       | 前までの期間に発注登録がお済でない申込を対象にお知らせする設定です)                                                                                                    |           |
| 送信回数                       | <b>股</b> 後 | ●発注期日間近から期日超過前まで毎日送信<br>発注から防護管のご利用開始日までは、8営業日のお日にちをいただいております。<br>発注明日(8営業日前)を超過しますと、取付希望期間(開始日)までに防護管に取付することができなくなるため、8営業日前までに発注の手続きをお願いいたします。    |           |
| 決済情報                       |            |                                                                                                    |           |
| 支払方法                       | 嚴強         | 銀行振込<br>1件あたりのコンビニ決済限度額は、30万円(税込)です。<br>これを超える場合は、コンビニ決済を選択された方でも、自動的に支払方法が銀行振込へ変更となります。                                                           | •         |
| 見積書・請求書情報                  |            |                                                                                                    |           |
| 見積書・請求書宛名                  | <u>گھ</u>  | <ul> <li>●会社名と同じ○会社名以外の宛名</li> <li>※宛名を変更する場合は、「会社名以外の宛名」を選択し、<br/>下記宛名欄へご入力ください。</li> <li>(例:○○株式会社 ○○部)</li> <li>※申込画面から申込毎の宛名変更ができます</li> </ul> |           |
|                            |            | R3 #3 CLICK                                                                                                    |           |

「確認」をクリックすると確認画面を展開し、「登録」をクリックするとユーザ情報の登録が完了します。

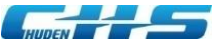

# ◆02 新規申込

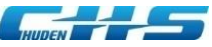

#### ■申込事前準備

#### ・新規申込時に下記内容を防護管申込システムに入力してください。

| 件名                  |              |                                                 |  |  |  |  |  |  |  |
|---------------------|--------------|-------------------------------------------------|--|--|--|--|--|--|--|
| 主たる工事目的             |              |                                                 |  |  |  |  |  |  |  |
| 配電設備と樹木との距離         | ( <b>m</b> ) | 「主たる工事目的」が樹木伐採の場合は入力が必要となります。                   |  |  |  |  |  |  |  |
| 足場設置・解体予定           | B            | 「主たる工事目的」が外壁改修工事または、足場設置の場合は入力が必要となります。         |  |  |  |  |  |  |  |
| 工事目的詳細              |              |                                                 |  |  |  |  |  |  |  |
| 発注者名                |              |                                                 |  |  |  |  |  |  |  |
| 旧业主々                | 姓            |                                                 |  |  |  |  |  |  |  |
| 担当有有                | 名            |                                                 |  |  |  |  |  |  |  |
|                     | セイ           |                                                 |  |  |  |  |  |  |  |
| 7977                | メイ           |                                                 |  |  |  |  |  |  |  |
|                     | 都道府県         |                                                 |  |  |  |  |  |  |  |
| 工事場所住所              | 市区町村         |                                                 |  |  |  |  |  |  |  |
|                     | 上記以降の住所      |                                                 |  |  |  |  |  |  |  |
| 代表電柱番号              |              |                                                 |  |  |  |  |  |  |  |
|                     |              | 事前立会を希望される場合、別途立会費用が発生します。                      |  |  |  |  |  |  |  |
| 事前立会希望              |              | また。取り付け希望日までの所要期間が21営業日または36営業日となります。           |  |  |  |  |  |  |  |
| 事前立会外社名             |              |                                                 |  |  |  |  |  |  |  |
|                     | 炸            |                                                 |  |  |  |  |  |  |  |
| 事前立会者               |              | 前立会を希望される場合は入力が必要となります。                         |  |  |  |  |  |  |  |
| <b>事前立合者電話悉号(</b> 半 | (4)          |                                                 |  |  |  |  |  |  |  |
| 取付差望設備              | 73/          |                                                 |  |  |  |  |  |  |  |
|                     |              | コンド・同江波谷 緑色し林 リード林・西江林 引込林 电力通信林 文林<br>         |  |  |  |  |  |  |  |
| 京広館を の取付 パター        |              | ハスーノス・ハスーノロ<br>約字ツールも使用していただき。パターンも深切願います       |  |  |  |  |  |  |  |
| 高庄線への取得パター          | .,           | 利走ソールを使用していたださ、ハダーノを送び願いより。                     |  |  |  |  |  |  |  |
|                     |              | ※「取付希望設備」の選択内谷により入力が必要となります。                    |  |  |  |  |  |  |  |
|                     |              | 3.0m以上・3.0m未満                                   |  |  |  |  |  |  |  |
|                     |              | 10度以下・10度超過                                     |  |  |  |  |  |  |  |
| 工事場所道路傾斜            |              | ※  高圧線への取付パターン」、  工事場所道路幅」の選択内容により              |  |  |  |  |  |  |  |
|                     |              | 入力が必要となります。                                     |  |  |  |  |  |  |  |
| お客さま敷地内での高所作業       | 軍の設置         | _ 可 · 否 · 不明                                    |  |  |  |  |  |  |  |
| 高圧線と樹木の接触           |              | 接触なし・接触あり・不明                                    |  |  |  |  |  |  |  |
|                     | -            | ※「工事場所道路傾斜」の選択内容により入力が必要となります。                  |  |  |  |  |  |  |  |
| 高圧線に鳥害対策設備(トゲ付き);   | がある場合の取替     | 要・否・対象なし                                        |  |  |  |  |  |  |  |
|                     |              | ※「高圧線と樹木の接触」の選択内容により入力が必要となります。                 |  |  |  |  |  |  |  |
| 取付差望期間              | 開始           |                                                 |  |  |  |  |  |  |  |
|                     | 終了           |                                                 |  |  |  |  |  |  |  |
|                     |              | 防護管取付対象の電力設備および取付範囲(m数)を把握するため、                 |  |  |  |  |  |  |  |
| 防護管取付図面             |              | 平面図、立面図、写真(全景および支持点)等に取付希望範囲を記載した               |  |  |  |  |  |  |  |
| その他添付ファイル           | •            | 資料を提出願います。                                      |  |  |  |  |  |  |  |
|                     |              | クレーンや足場等を設置される場合は資料に設置場所を記載願います。                |  |  |  |  |  |  |  |
| 工事後の屋上離隔            |              | 2.0m以上・2.0m未満・対象物なし                             |  |  |  |  |  |  |  |
| 工事後の屋側離隔            |              | 1.2m以上・1.2m未満・対象物なし                             |  |  |  |  |  |  |  |
|                     |              | 申込済・未申込                                         |  |  |  |  |  |  |  |
| 中部電力PGへの移設す         | 込            | **その「小**を<br> ※「工事後の屋上離隔」、「工事後の屋側離隔」の選択内容により入力が |  |  |  |  |  |  |  |
|                     |              | 必要となります。                                        |  |  |  |  |  |  |  |
| 見積書・請求書宛名           | i            |                                                 |  |  |  |  |  |  |  |
| お客さまからのご連絡          | 事項           | 連絡事項がある場合は入力願います。                               |  |  |  |  |  |  |  |

© 2020 Chuden Haiden Support Co., Ltd. All rights reserved.

11

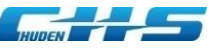

### ・新規申込時に防護管取付希望範囲を記載した図面、写真等を提出してください。

作成例①家屋新築工事の作成例

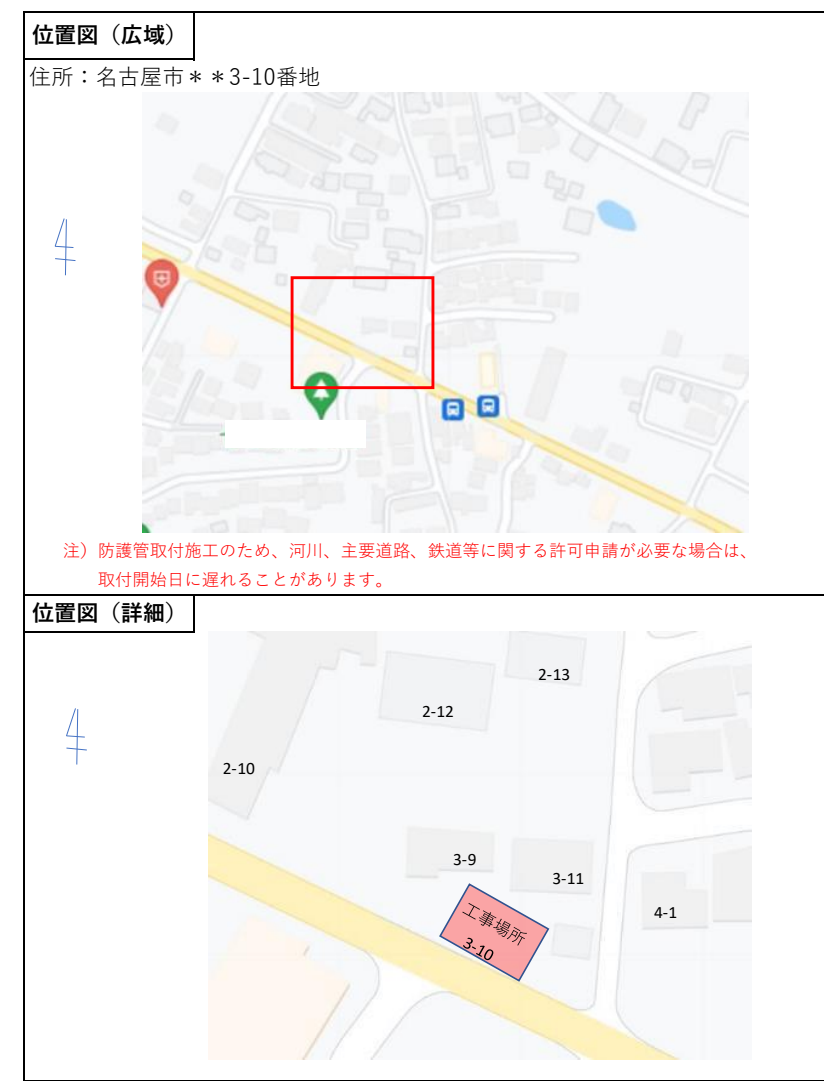

※写真は現地で撮影されたものを添付願います。

(web上の画像は過去のもので、電気設備が相違する場合があります。)

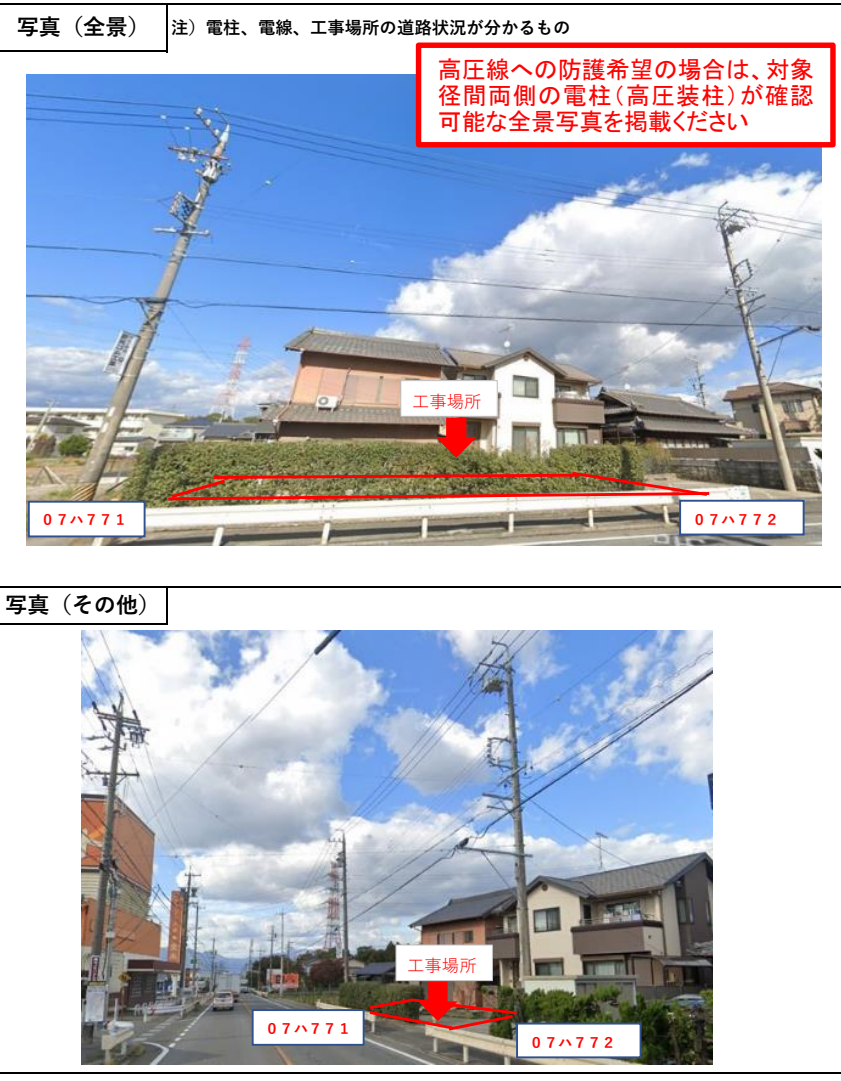

© 2020 Chuden Haiden Support Co., Ltd. All rights reserved.

12

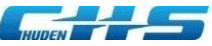

高圧線への防護を希望されるお申込みについては以下の内容を含む資料(写真)のご提出をお願いいたします。 ①対象径間両側の電柱(高圧装柱)が確認できる ②電柱が道路内、道路沿いに建っている場合は道路が確認できる

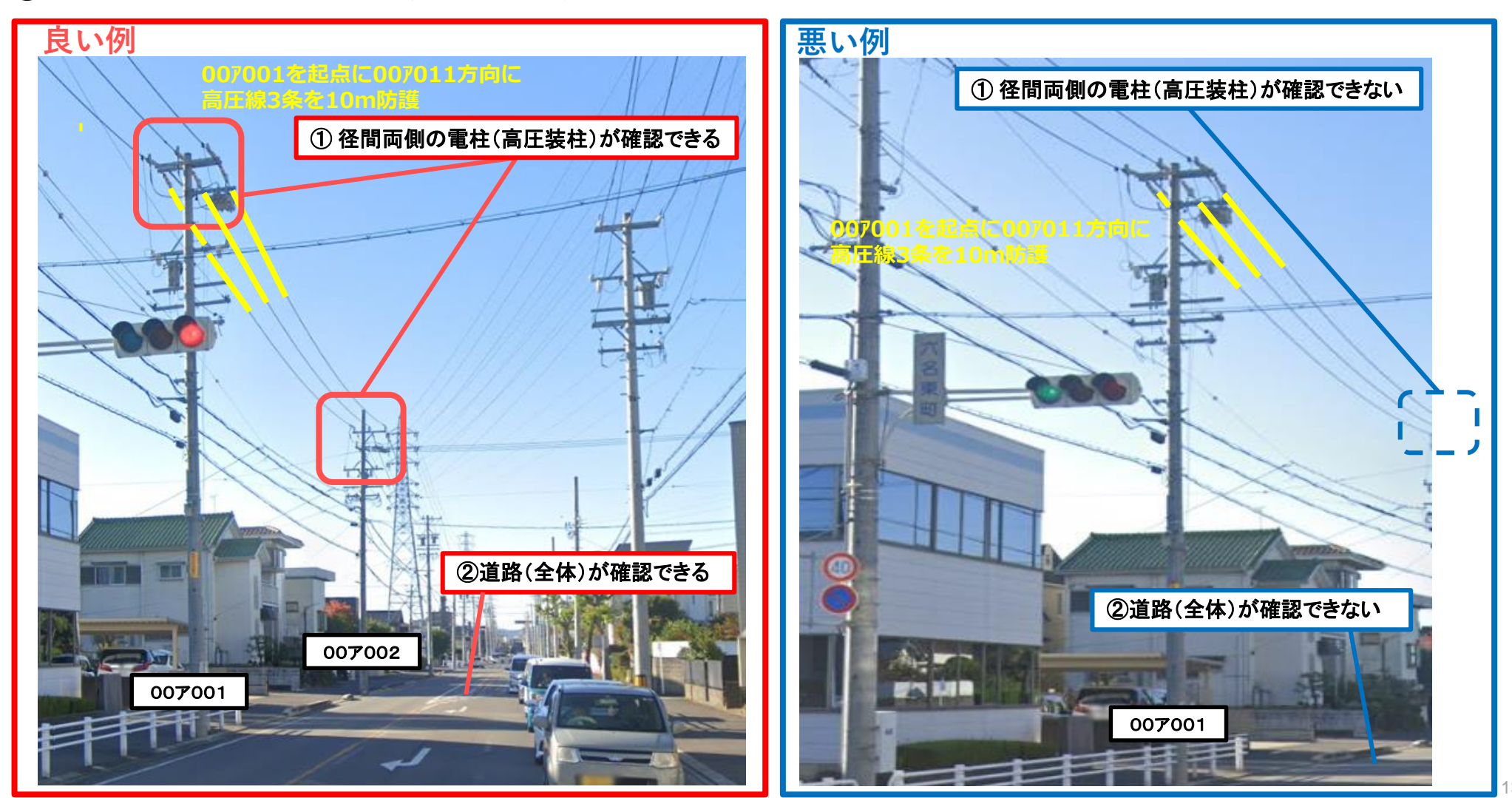

© 2020 Chuden Haiden Support Co., Ltd. All rights reserved.

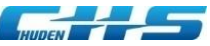

#### 家屋新築工事の作成例

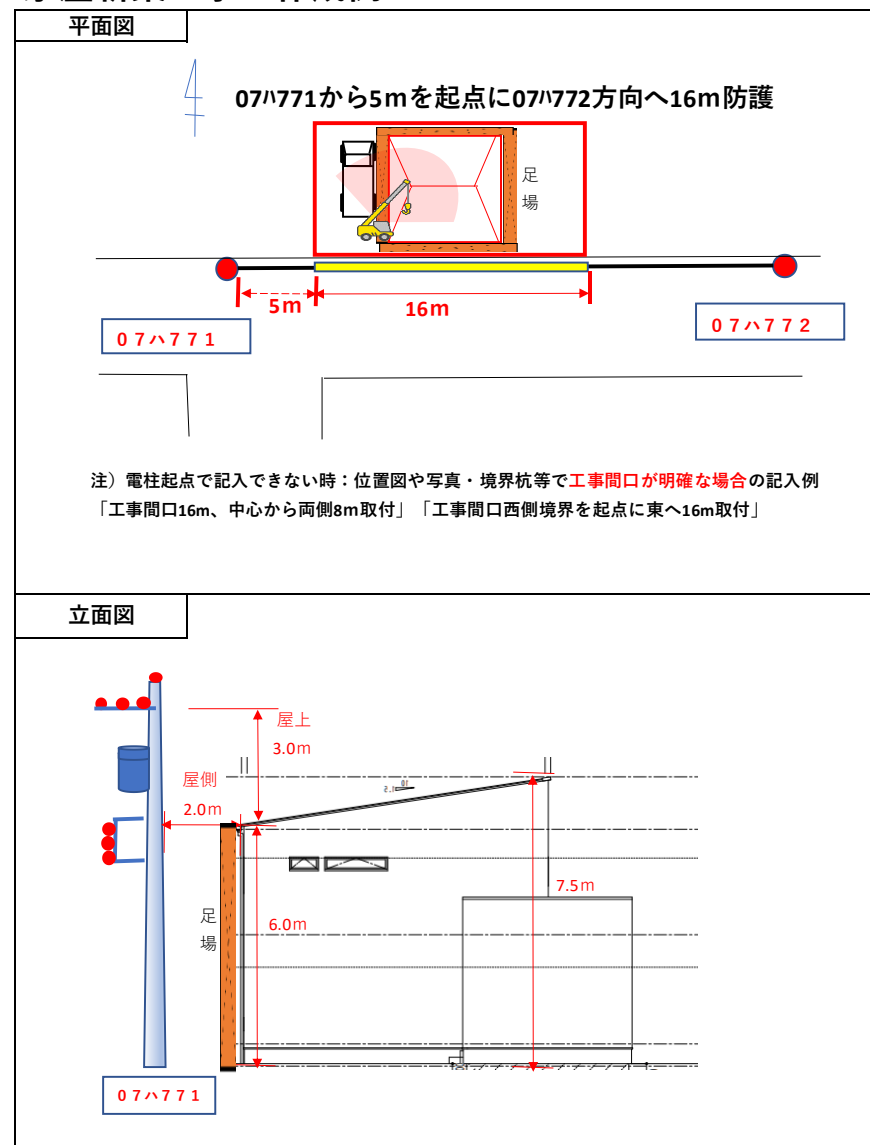

#### ※写真は現地で撮影されたものを添付願います。

(web上の画像は過去のもので、電気設備が相違する場合があります。)

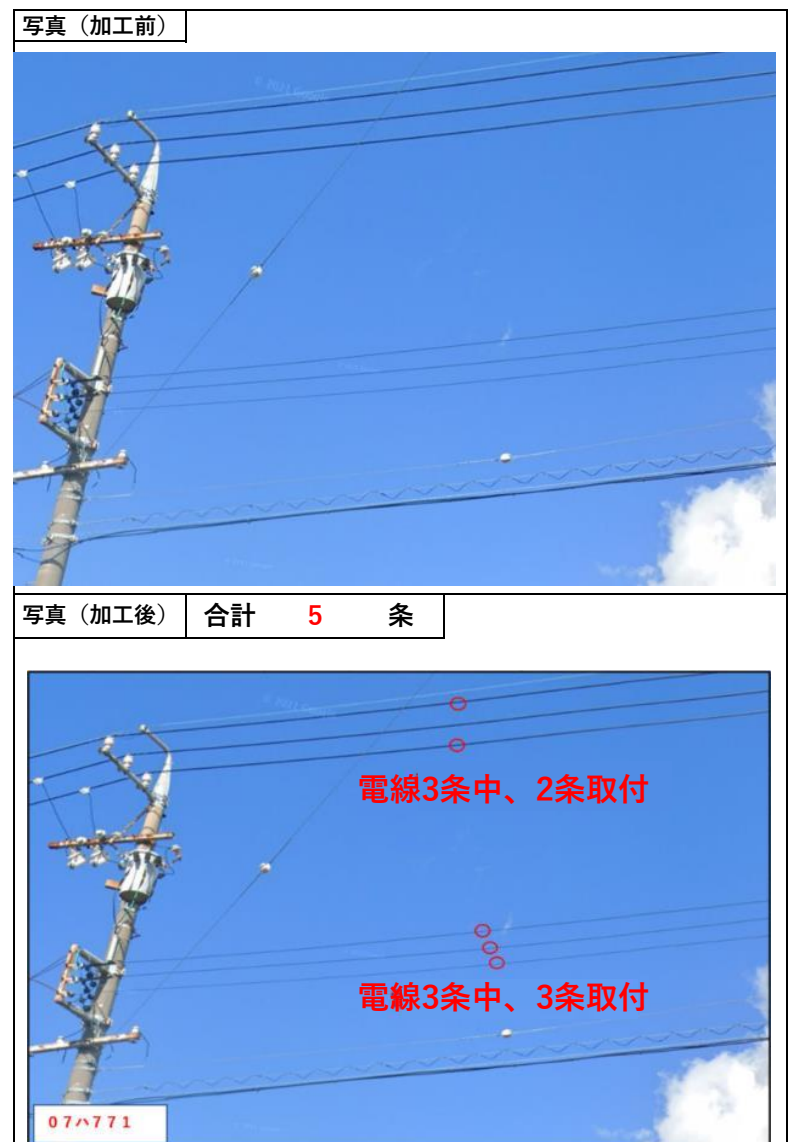

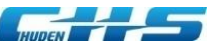

写真(全景)

#### 作成例②**外壁改修工事の作成例**

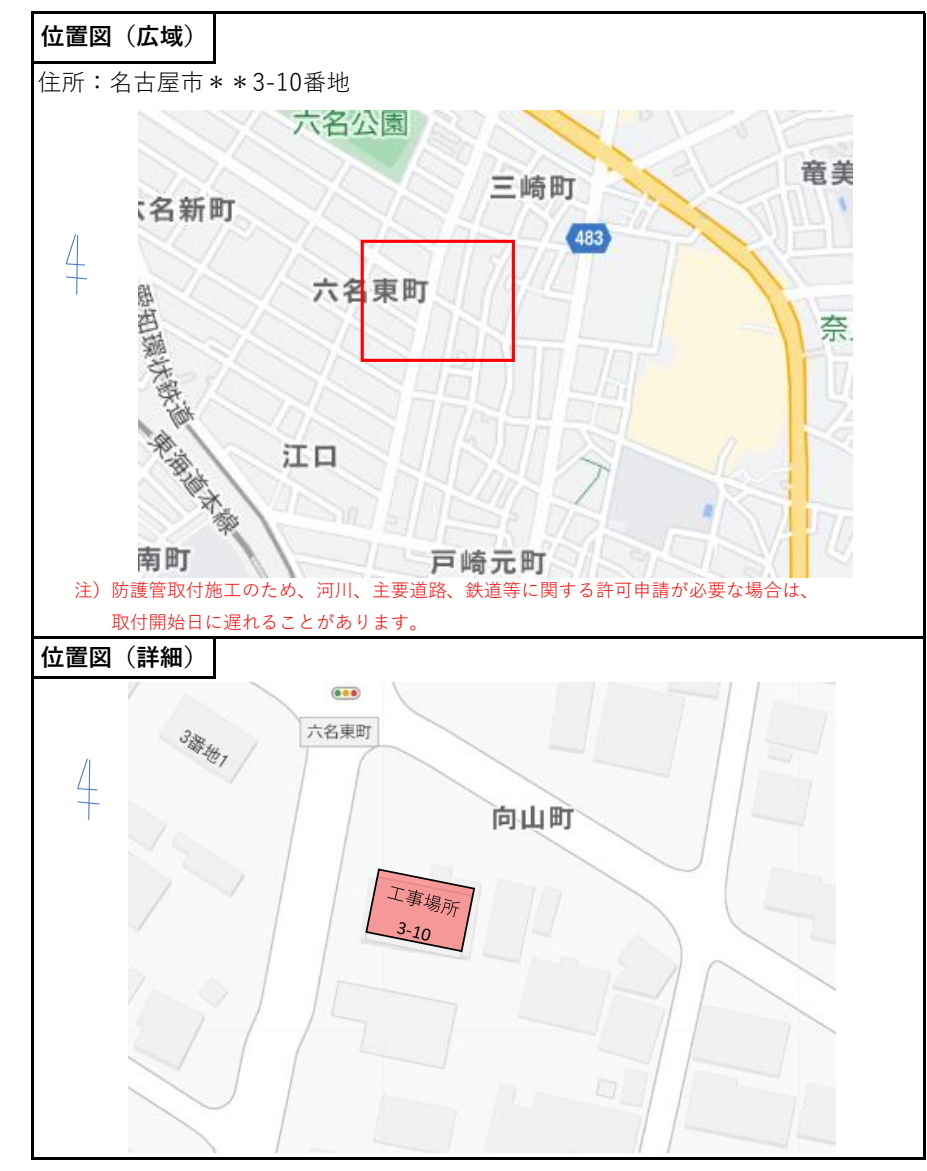

※写真は<u>現地で撮影されたもの</u>を添付願います。

注)電柱、電線、工事場所の道路状況が分かるもの

(web上の画像は過去のもので、電気設備が相違する場合があります。)

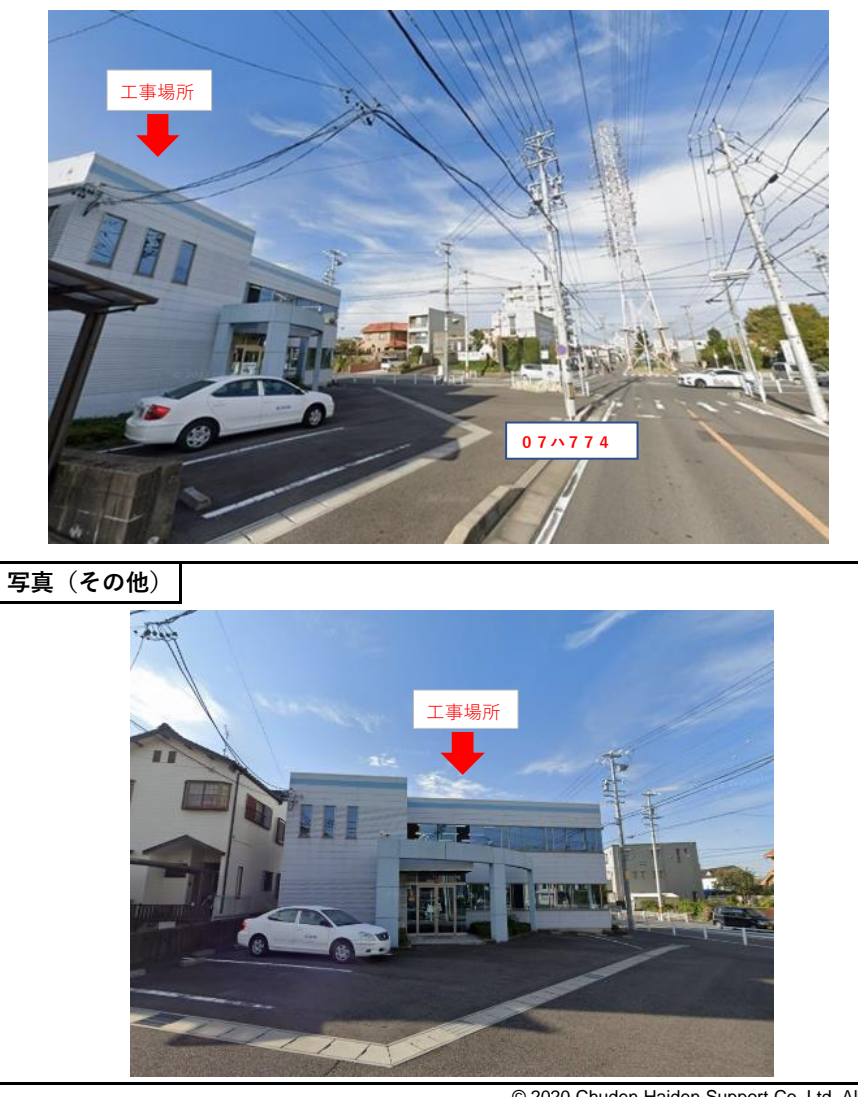

© 2020 Chuden Haiden Support Co., Ltd. All rights reserved.

5

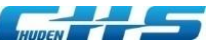

#### 外壁改修工事の作成例

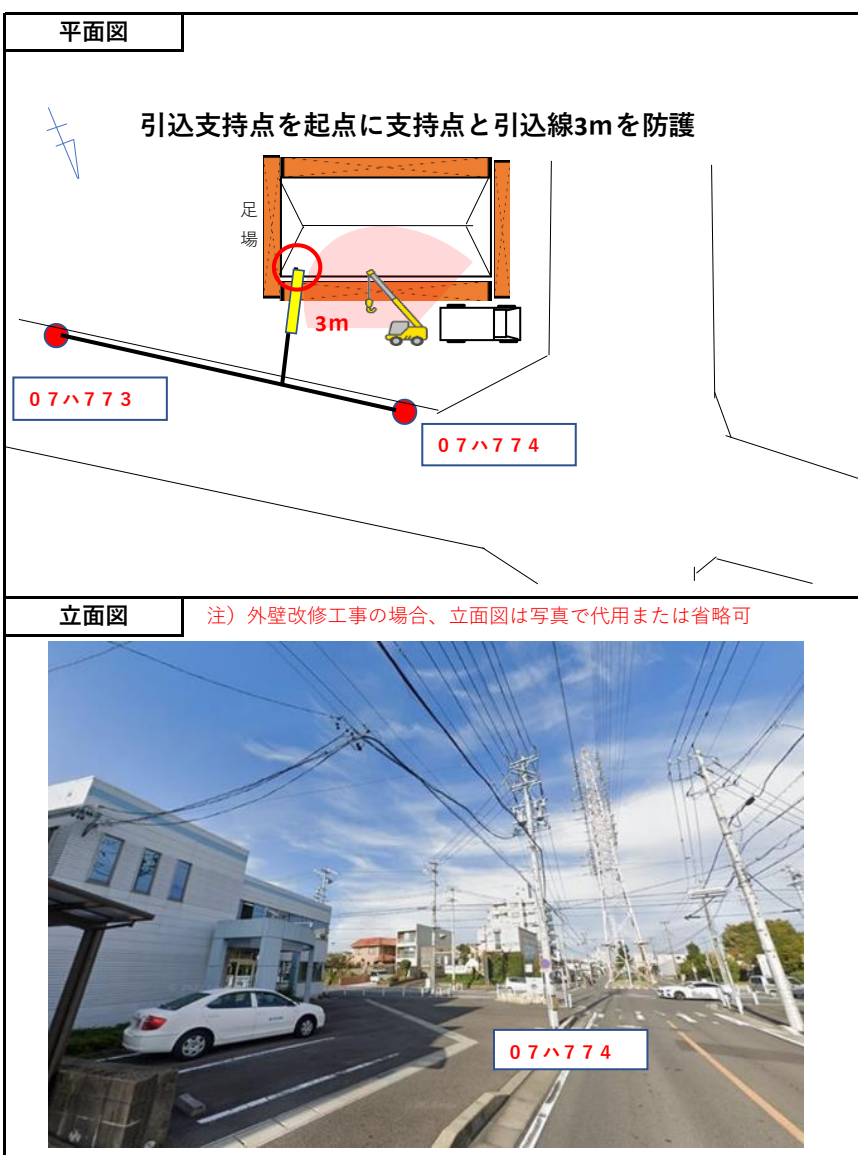

#### ※写真は現地で撮影されたものを添付願います。

(web上の画像は過去のもので、電気設備が相違する場合があります。)

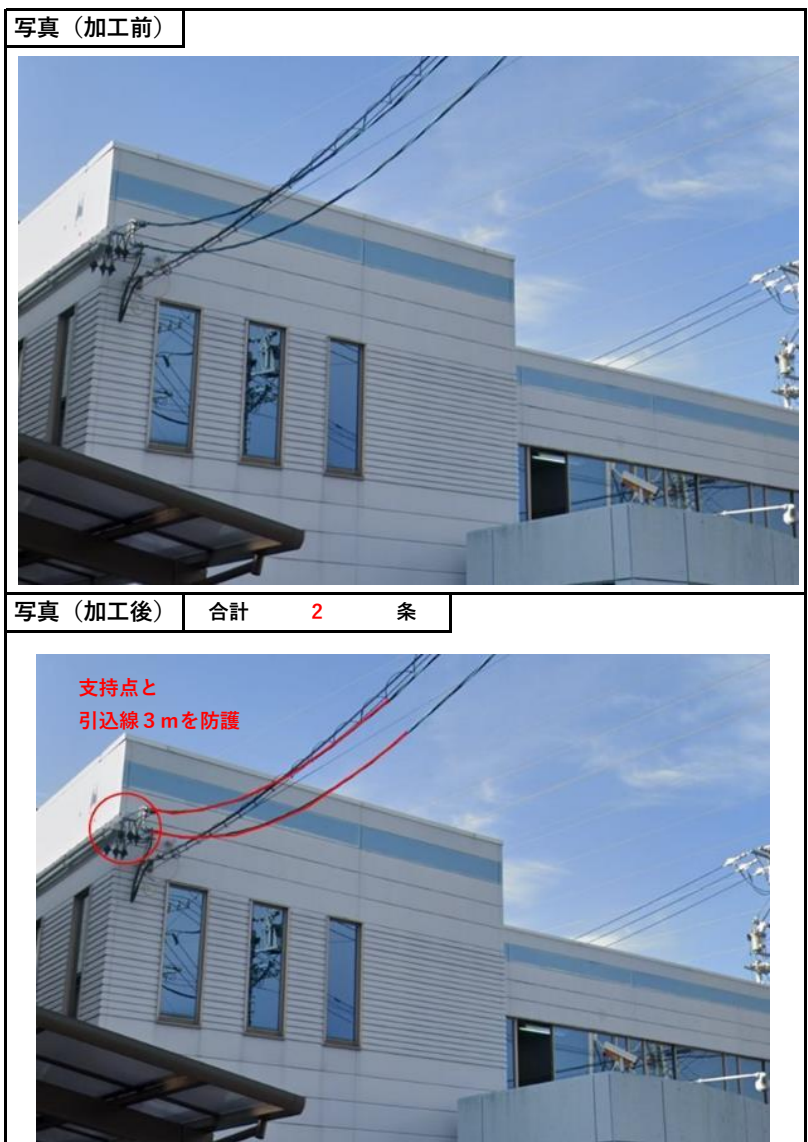

16

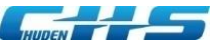

#### ■新規申込登録

#### ・申込事前準備完了後に防護管工事申込一覧(ホーム)画面より申込してください。

|            |                  | 防護管申       | 込システム       |                                         |                       |              |            |            |            | <u>ゅ</u><br>ログインユーザ名 |
|------------|------------------|------------|-------------|-----------------------------------------|-----------------------|--------------|------------|------------|------------|----------------------|
| 吱 <u>这</u> | 手続き :<br>R (ナーム) | ユーザ情報      | お問い合わせ      |                                         |                       |              |            |            |            |                      |
| 申込         |                  |            |             |                                         |                       |              |            |            |            |                      |
| 防護管工事      | 申込               | 2場合は、「新規   | 事込 レポタンをクリッ | つしてください.                                |                       |              |            |            |            |                      |
| 既存の申込内     | 容(一時保存中          | •を含む)を確認   | する場合は、対象申辺  | を検索して、「詳細」ボタンをクリックしてく1                  | ಜಿತುಗಿ.               |              |            |            |            |                      |
|            |                  |            |             | _                                       |                       | CUCK         |            |            |            |                      |
| 検索条件       |                  |            |             | 1 7                                     | <b>新</b> 規甲込♪         | $\sum$       |            |            |            |                      |
| 状態         |                  |            |             | □未申込 □受付中 □発注待 □買                       | 败付待 □癞去待 □揪去完了        | I            |            |            |            |                      |
| 件名         |                  |            |             |                                         |                       |              |            |            |            |                      |
| 仅付希望期間     | (開始)             |            |             | 取付希望期間(開始)(From)                        |                       |              |            |            |            |                      |
|            |                  |            |             | 取付希望期間(開始)(To)                          |                       |              |            |            |            |                      |
| 取付希望期間     | (終了)             |            |             | 取付希望期間(終了)(From)<br>取付希望期間(終了)(From)    |                       |              |            |            |            |                      |
|            |                  |            |             | HA13100 (RC 37) (107                    |                       |              |            |            |            |                      |
| 当者名力ナ      |                  |            |             |                                         |                       |              |            |            |            |                      |
|            |                  |            |             |                                         | 検索                    |              |            |            |            |                      |
| 検索結果(      | 99,999件)         |            |             |                                         |                       |              |            |            |            |                      |
|            | 14.88            | 中込番号       | 工事状態        | #£                                      | 取付希望時間                | 除注期日         | 取付予定日      | 取付日        | 章去予定日      | 章去日                  |
|            | 27.68            | P)00000000 | ккккккк     | * * * * * * * * * * * * * * * * * * * * | уууу/MM/dd~уууу/MM/dd | l yyyy/MM/dd | yyyy/MM/dd | yyyy/MM/dd | yyyy/MM/dd | yyyy/MM/dd           |
|            | 1714             | PX00000000 | ККККККК     | *****                                   | yyyy/MM/dd~yyyy/MM/dd | yyyy/MM/dd   | yyyy/MM/dd | yyyy/MM/dd | yyyy/MM/dd | yyyy/MM/dd           |
|            |                  |            |             |                                         |                       |              |            |            |            |                      |
|            |                  |            |             |                                         |                       |              |            |            |            |                      |
|            |                  |            |             |                                         |                       |              |            |            |            |                      |
|            |                  |            |             |                                         |                       |              |            |            |            |                      |
|            |                  |            |             |                                         |                       |              |            |            |            |                      |
|            |                  |            |             |                                         |                       |              |            |            |            |                      |
|            |                  |            |             |                                         |                       |              |            |            |            |                      |
|            |                  |            |             |                                         |                       |              |            |            |            |                      |
|            |                  |            |             |                                         |                       |              |            |            |            |                      |
|            |                  |            |             |                                         |                       |              |            |            |            |                      |

© 2020 Chuden Haiden Support Co., Ltd. All rights reserved.

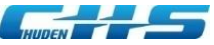

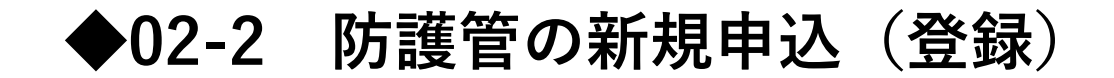

| 防護管工事申込画面(1                            | /4)             |                                                                                          |         |          |                                                           |
|----------------------------------------|-----------------|------------------------------------------------------------------------------------------|---------|----------|-----------------------------------------------------------|
| 「WURLET 」」<br>サイド キャート 株式会社 防護管申込システム  |                 |                                                                                          | ログインユーザ | 中部電力グルーフ |                                                           |
| 防護管工事申込                                |                 |                                                                                          |         |          |                                                           |
| 申込情報                                   |                 |                                                                                          |         |          |                                                           |
| 申込日                                    |                 | yyyy/MM/dd                                                                               |         |          |                                                           |
| 工事情報                                   |                 |                                                                                          |         |          |                                                           |
| 件名 (全角)                                | 8 <b>M</b>      | (例) ○○新築工事、○○道路拡幅工事                                                                      |         |          |                                                           |
| 主たる工事目的                                | ₿ <b>®</b>      | 「外壁改修工事」または「足場設置」の場合は、工事目的詳細に足場設置日および解体日を入力してください。                                       |         | 主た<br>選択 | る工事目的で「樹木伐採(街路樹・庭木・森林等)」を<br>した場合に表示されます。                 |
| 和売切様と樹本との雑酒「m](半色)                     | 255             |                                                                                          |         |          |                                                           |
| ElD#BAX1WFC105/N-C-05/2EFM3 [111] (十円) |                 | (例) 2.5[m] ※メートル単位で小数点第1位まで入力してください。                                                     |         |          | ス工車日的で「从駐改修工車」「兄場設置」を選択」                                  |
| 足場設置·解体予定日                             | <b>松須</b>       | □足場設置予定日が確定<br>□足場設置予定日(日付)<br>□足場解体予定日が確定<br>□足場解体予定日が確定<br>□足場解体予定日が確定<br>□足場解体予定日の未確定 |         | た場       | る工学日前で「外生故障工学」「足場故區」を送れて<br>合に表示されます。                     |
| 工事目的詳細(全角/半角)                          |                 | 主たる工事目的が「その他」の場合は、必須項目となります。                                                             |         |          |                                                           |
| 発注者名(全角)                               |                 | 宮公庁発注の場合は入力してください。(例)○○市役所道路維持課△△担当                                                      |         |          |                                                           |
| 担当者名(全角)                               | <b>必須</b><br>必須 | 姓<br>名                                                                                   |         |          |                                                           |
| フリガナ (全角)                              | 必須<br>必須        | セイ<br>メイ                                                                                 |         |          |                                                           |
| 工事場所住所(全角)                             | 必須              | · · · · · · · · · · · · · · · · · · ·                                                    |         |          |                                                           |
|                                        | 胶類              | 上記以降の住所                                                                                  |         |          |                                                           |
| 代表電柱番号(全角)                             | <i>छे</i> त्र   | ККККК<br>(Ø) 007123                                                                      |         |          | <b>次ページへつづく</b> 18                                        |
|                                        |                 |                                                                                          |         |          | © 2020 Chuden Haiden Support Co.,Ltd. All rights reserved |

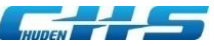

#### 防護管工事申込画面(2/4)

| 事前立会情報                       |                                                                                                    |                                                           |
|------------------------------|----------------------------------------------------------------------------------------------------|-----------------------------------------------------------|
| 事前立会希望                       | 8月 0有 0無                                                                                                    |                                                           |
|                              |                                                                                                    |                                                           |
| 承諾奪項                         | お客さまが防護管の取付範囲を特定するなどのために事前の現場立会等を希望する場合、当社は可能な限りこれ。<br>に応じるものとし、お客さまは、当社と事前に会した回数に広じた異用を別途交払うものとします。<br>また、事前に会を希望する場合は、取付希望日の21営業日前までにお申込みが必要になります。<br>なお、お申込日から5営業日(1日祝日および年来を始休名を稼ぐ、)以内に現場立会が死了していない場合、<br>お申込時にご希望いただいた取付希望日までに防護管等の取付ができない恐れもありますので、予めご了承くだ<br>承諾事項にご承諾いただける場合は、事前立会を実施させていただきます。 | 事前立会希望で「有」を選択した場合に表示されます。                                 |
| 承諾確認                         | 233 ○上記事項について承諾します。                                                                                                    |                                                           |
| 事前立会会社名(全角)                  | KKKKKKKKKKKKKKKKKKKKKKKKKKKKKKKKKKKK                                                                                                    |                                                           |
| 事前立会者名(全角)                   | 88 kt                                                                                                    |                                                           |
|                              | 88 g                                                                                                    |                                                           |
|                              |                                                                                                    |                                                           |
| 事前立会者電話番号(半角)                | <b>6</b> 999999999999999                                                                                                    |                                                           |
|                              | ハイフンなしで入力してください。                                                                                                    |                                                           |
| 取付所要日数の判定情報                  |                                                                                                    | 「取付発望設備」の選択内容に上り表示項目が変わります                                |
|                              |                                                                                                    |                                                           |
| 取付希望段備                       | (2) ○福庄線 ○福庄機器・緑道し線・リード線 ○低圧線・引込線・電力通信線・支線 設備についてはこちら<br>※取付する設備をすべて進んでください。                                                                                                    | 表示されに項目を入力してくにさい。                                         |
| 高圧線への取付バターン                  | <ul> <li>○パターンA ○パターンB 判定ツールはこちら (Excel版・PDF版)</li> <li>※判定ツールにより判定した結果を通んでください。</li> </ul>                                                                                                    |                                                           |
| 工事場所道路幅                      | 233 3.0m以上 3.0m未満                                                                                                    |                                                           |
| 工事場所道路傾斜                     | ◎23 ○10度以下 ○10度超過<br>※積利につきましては、必要に応じて市販計器やスマホアプリ等を使用していただき、計測測います。                                                                                                    |                                                           |
| お客さま敷地内での高所作業車の設置            | <ul> <li>○可 ○否 ○不明</li> <li>※高所作業申サイズ(事編3.0m × 全長6.5m程度)</li> </ul>                                                                                                    |                                                           |
| 高圧線と樹木の接触                    | ● 2021 ○接触あり ○不明                                                                                                    |                                                           |
| 高圧線に鳥害対策設備(トグ付き)が<br>ある場合の取替 | ●■ ○香 ○対象なは 息害対策設備(トグ付き)についてはこちら<br>※お客さまにて鳥害対策設備(トグ付き)を目印として使用可能と判断した場合、取替は「否」となります。                                                                                                    |                                                           |
|                              |                                                                                                    |                                                           |
| man and                      | わ中心が特に止煙な汚物をいたたけない場合は、取付物運用面(用用白)までに、取り付けできないことかめります。<br>す。<br>メ                                                                                                    | 「取付所要日数判定情報」を入力後に「判定」ボタンをクリックしてください。                      |
| 承諾確認                         | ● 上記事項について承通します。                                                                                                    | 「取付所要日数の判定」に結果が表示されます。                                    |
|                              | TIZ TIZ                                                                                                    |                                                           |
| 取付所要日数の判定                    |                                                                                                    |                                                           |
|                              | ※●約止去で布置でれる力は、上記画画口に3画画口加えたロ数を要します。<br>自然公園法または道路交通法等の法令に基づく許可申請に時間を要する場合や現場状況により、取付希望期間(開                                                                                                    |                                                           |
|                              | 始日)までに、取り付けできないことがあります。                                                                                                    | <b>カページへつづく</b> 19                                        |
|                              |                                                                                                    | © 2020 Chuden Haiden Support Co.,Ltd. All rights reserved |

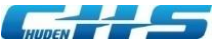

#### 防護管工事申込画面(3/4)

| 防護管取付期間情報    |                                                                                                    |                                          |
|--------------|----------------------------------------------------------------------------------------------------|------------------------------------------|
| 取付希望期間       | 23         取付希望期間(開始)           事前立会希望「有」を選択された場合はyyyy/mm/dd以降、「無」を選択された場合はyyyy/mm/dd以降の日付を入力してくだ<br>さい。           23         取付希望期間(終了)           取付希望期間は、実際に防護管をご利用される期間を入力してください。           ※取付工事を行う期間ではありません。           ・取付希望期間(開始):お客さまが防護管のご利用を開始する日付を入力してください。           ・取付希望期間(解始):お客さまが防護管のご利用を開始する日付を入力してください。 |                                          |
| 防護管工事情報      |                                                                                                    |                                          |
| 防護管取付囵面      | ファイルの選択 ファイルが選択されていません クリア      必要情報(電柱番号、電柱位置、取付対象範囲、作業範囲)を記入した図面(平面図・立面図)および写真、もし      くは以下でダウンロード可能な防護管取付申込シートを添付してください。受領した図面をもとに防護管を取付します。                                                                                                    |                                          |
| その他添付ファイル    | ファイルの選択       ファイルが選択されていません       クリア         ファイルの選択       ファイルが選択されていません       クリア         ファイルの選択       ファイルが選択されていません       クリア         1ファイルは8MB以内、全ファイルの合計サイズは32MB以内としてください。       条付ファイル追加                                                                                                    |                                          |
|              | 防護管取付申込シートのダウンロードはこちら                                                                                                    |                                          |
|              | 防護管取付申込シート(見本)のダウンロードはこちら                                                                                                    |                                          |
| 工事後の屋上離隔     | 必須 ○2.0m以上 ○2.0m未満 ○対象物なし<br>新増築設備などと配電設備が最も接近する箇所の距離を記入してください。                                                                                                    |                                          |
| 工事後の屋側離隔     | 22 ○1.2m以上 ○1.2m未満 ○対象物なし<br>新増築設備などと配電設備が最も接近する箇所の距離を記入してください。f                                                                                                    | 「工事後の屋上離隔」と「工事後の屋側離隔」<br>の選択内容により表示されます。 |
| 中部電力PGへの移設申込 | ●21 ○申込済 ○未申込<br>工事後の離隔が上方2.0m、側方または下方1.2m未満となる場合、配電設備の移設対応が必要となります。中部電力 P G へご相<br>談ください。                                                                                                    | <b>次ページへつづく</b> 20                       |

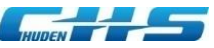

#### 防護管工事申込画面(4/4)

| 決済情報               |                                                                                                    |
|--------------------|----------------------------------------------------------------------------------------------------|
| 支払方法               |                                                                                                    |
|                    | ユーザ情報で支払方法が「コンビニ決済」を<br>選択されている場合に表示されます                                                                                                    |
| 払込票郵送先郵便番号<br>     | 9999999                                                                                                    |
| 払込栗郵送先住所           | ĸĸĸĸĸĸĸĸĸĸĸĸĸĸĸĸĸĸĸĸĸĸĸĸĸĸĸĸĸĸĸĸĸĸĸĸĸĸ                                                                                                    |
| 見積書・請求書情報          |                                                                                                    |
| 見積書・請求書宛名          |                                                                                                    |
|                    | ※宛名を変更する場合は、「会社名以外の宛名」を選択し、下記宛名欄へご入力ください。<br>                                                                                                    |
| 宛名                 |                                                                                                    |
|                    | (KKKKKKKKKKKKKKKKKKKKKKKKKKKKKKKKKKKK                                                                                                    |
| その他                |                                                                                                    |
| お客さまからの連絡事項(全角/半角) | K K K K K K K K K K K K K K K K K K K                                                                                                    |
|                    | 「一時保存」<br><sup>□ □</sup> 「 <sup>-</sup> 時保存」<br><sup>図</sup> <sup>-</sup> <sup>時保存</sup> <sup>W</sup><br><sup>W</sup><br><sup>W</sup><br><sup>W</sup><br><sup>W</sup><br><sup>W</sup><br><sup>W</sup><br><sup>W</sup> |
|                    | <b>次ページへつづく</b> 21                                                                                                    |

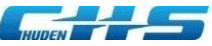

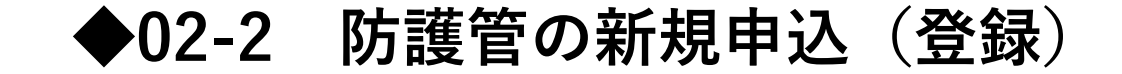

#### 防護管工事申込確認画面

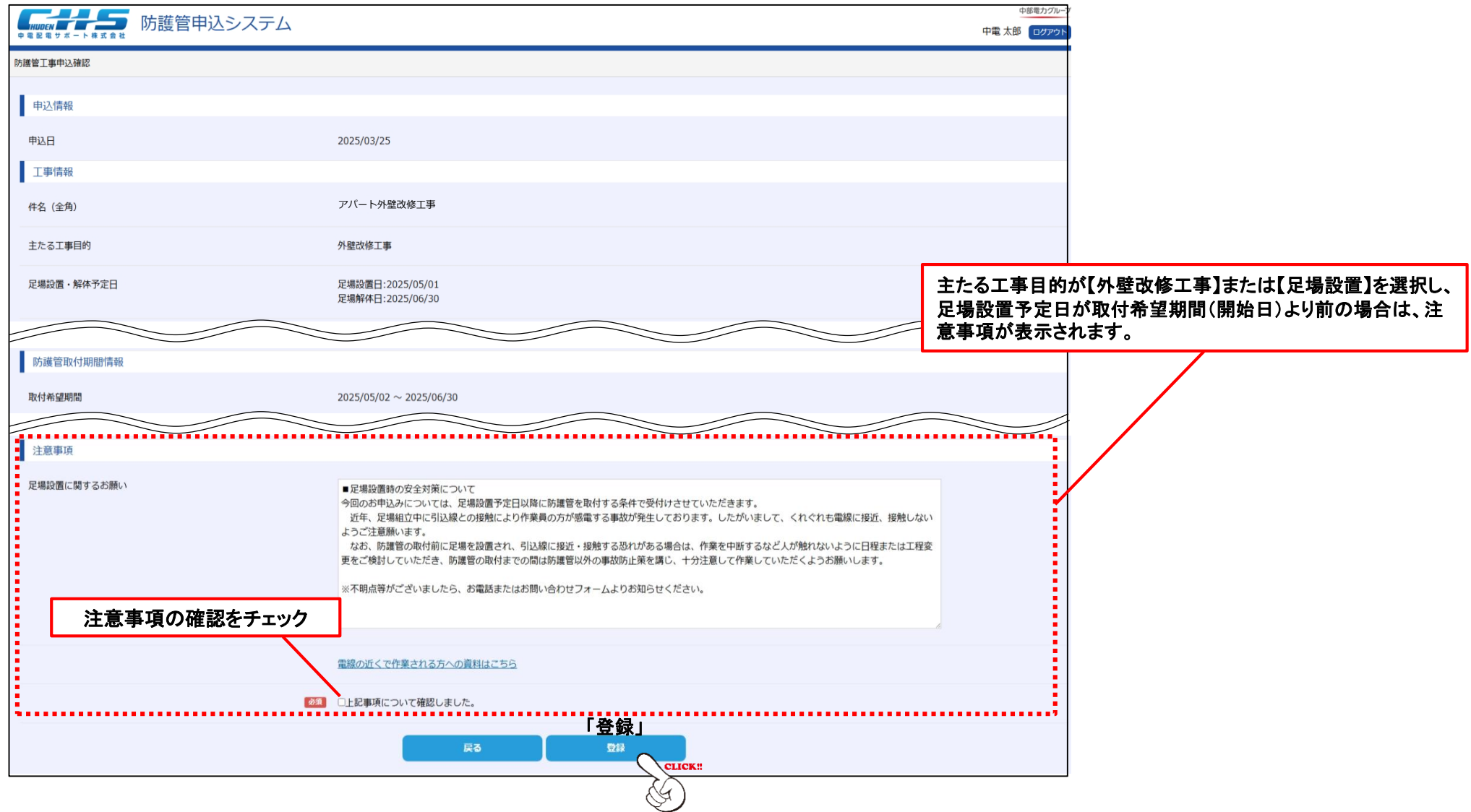

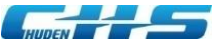

# ◆03 申込内容の修正

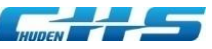

## ◆03-1 申込内容の修正(修正依頼メール)

■申込内容に不足や修正箇所がある場合、お客さまご登録のメールアドレスへ修正依頼メールが配信します。

#### 修正依頼メールサンプル

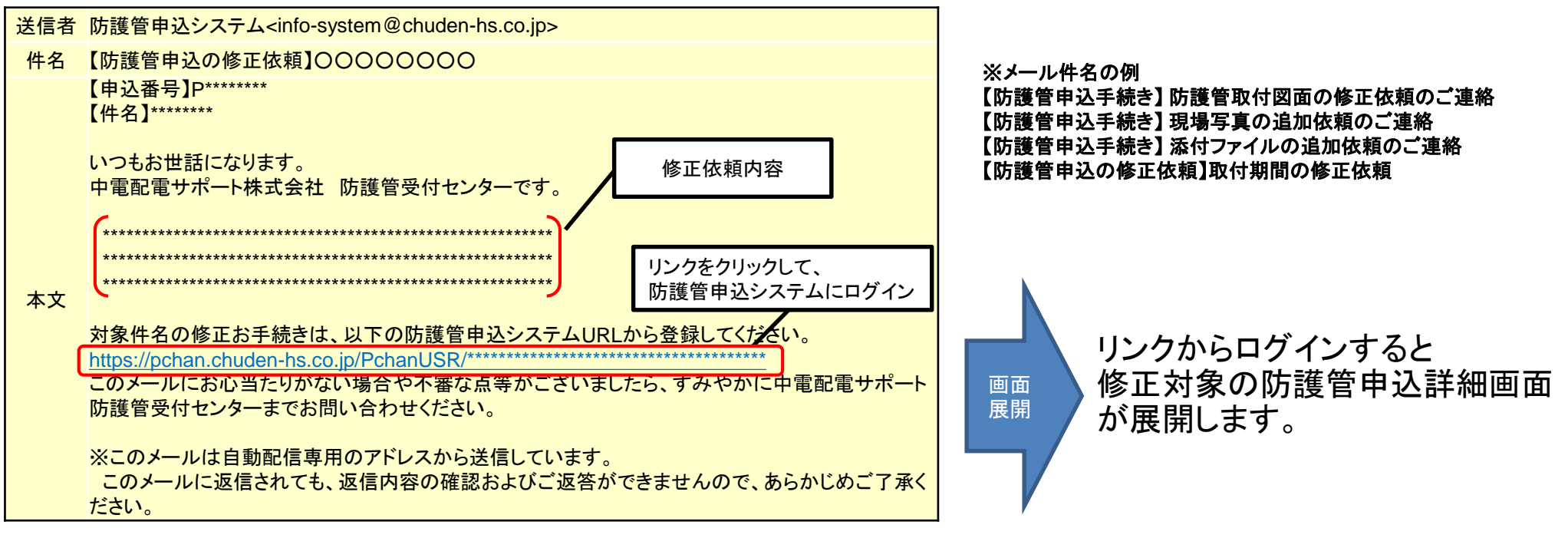

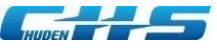

## ◆03-2 申込内容の修正(編集画面の表示)

| huden<br>中電星電サポート#式会社<br>防護管印 | 申込システム                           | 中部電力グルーフ<br>ログアウト |                     |                     |
|-------------------------------|----------------------------------|-------------------|---------------------|---------------------|
| 護管工事申込詳細                      |                                  |                   |                     |                     |
| 申込情報                          |                                  |                   |                     |                     |
| 申込番号                          | P23000111                        |                   |                     |                     |
| 申込日                           | 2023/08/08                       |                   |                     |                     |
| 工事進捗                          | <b>未申込</b> 受付中 〉 発注符 〉 取付符 〉 鐵去符 | 完了                |                     |                     |
| 工事情報                          |                                  |                   |                     |                     |
| 件名                            | テスト事例                            |                   |                     |                     |
| 主たる工事目的                       | 建築工事                             |                   |                     |                     |
| 工事目的詳細                        |                                  |                   |                     |                     |
|                               |                                  |                   |                     | 3 L                 |
| 見積書・請求書情報                     |                                  |                   |                     |                     |
| 見積書・請求書宛名                     | 会社名以外の宛名                         |                   | 中心編集画面が展開           | 刑しより。               |
| 宛名                            | 防護管株式会社                          |                   |                     |                     |
| _                             | (テスト株式会社)                        |                   |                     |                     |
| 見積情報                          |                                  |                   | ,                   |                     |
| 見積金額(税込)[円]                   |                                  |                   |                     |                     |
| 請求情報                          |                                  |                   |                     |                     |
| 請求番号(工事)                      |                                  |                   |                     |                     |
| 請求金額(税込)[円]                   |                                  |                   |                     |                     |
| 入金情報                          |                                  |                   |                     |                     |
| 入金日 (工事)                      |                                  |                   |                     |                     |
| 入金金額 [円]                      |                                  |                   |                     |                     |
| その他                           |                                  |                   |                     |                     |
| お客さまからの連絡事項<br>戻る             |                                  | —львох            |                     |                     |
|                               | CLICK!                           |                   |                     |                     |
|                               |                                  |                   | © 2020 Chuden Haide | en Support Co.,Ltd. |

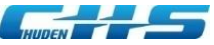

## ◆03-2 申込内容の修正(編集画面の表示)

#### 防護管工事申込編集画面

| <b> <b> </b></b>    | <u>ペポポル</u><br>ふシステム                                                                                                    |                                                              |
|---------------------|----------------------------------------------------------------------------------------------------|--------------------------------------------------------------|
| 防護管工事申込編集           |                                                                                                    |                                                              |
| 申込修正依赖情報            |                                                                                                    |                                                              |
| 修正依赖日               | 2022/09/16                                                                                                    |                                                              |
| お客さまへの連絡事項          | 取付希望期間(開始)の修正をお願いいたします。                                                                                                    |                                                              |
| メール件名               | その他                                                                                                    |                                                              |
| メール件名詳細             | 【約減量申込手続き】取付詞题の修正依領                                                                                                    |                                                              |
| メールが高               | 【申込書号】PX000000X<br>【存名】 ラスト専列<br>防護管中にシステムをご利用いただき、ありがとうございます。<br>期日までに申込済の修正登録をお続いいたします。<br>修正内容・・・・・・・・・・・・・・・・・・・・・・・・・・・・・・・・・・・・ | 最新の修正依頼メールの内容が表示されます。<br>修正依頼内容を確認のうえ、対象箇所を修正してください。         |
| メール添付ファイル           | 56f7 7 - 411. zio                                                                                                    |                                                              |
| 申込情報                | 101.Lac.d                                                                                                    | 修正元」ロル制にな甲込口となります。   検エは取け期間(開始ロ)の16営業ロまたは21営業ロ前までに検エボ必要です   |
| 申込靈号                | P22000152                                                                                                    |                                                              |
| 当初曲込日               | 2022/09/15                                                                                                    | 2、    なの、争則立云を布呈する場合は、21宮耒日または30宮耒日則までに修止か必要です。<br>          |
|                     |                                                                                                    |                                                              |
| 中心日                 | 2022(09/16                                                                                                    |                                                              |
| 決濟情報                |                                                                                                    |                                                              |
| 支払方法                | 鑽行振込                                                                                                    |                                                              |
| 見積書・請求書情報           |                                                                                                    |                                                              |
| 見積鬱・講求書宛名           | (21) *会社名と同じ ○会社名以外の売名                                                                                                    |                                                              |
|                     | ※売名を変更する場合は、「会社名以外の売名」を選択し、下記売名欄へご入力ください。                                                                                             |                                                              |
| その他                 |                                                                                                    |                                                              |
| お客さまからの瀬威事項 (全角/平角) | 「確認」                                                                                                    | ■<br>■<br>■<br>■<br>■<br>■<br>面を展開し、「更新」をクリックで本登録が完了<br>します。 |
|                     | -466 0.3 CELICK!!                                                                                                    | © 2020 Chuden Haiden Support Co., I td. All rights reserved  |

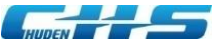

# ◆04 見積書出力·発注

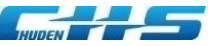

## ◆04-1 申込の見積書を出力

#### ■件名の検索

| 支払手続き ユーザ情報 お買いる<br>■申込一覧(ホーム)                 | 900 Bandara ang ang ang ang ang ang ang ang ang an                   |                       |            |            |            |            |            |  |
|------------------------------------------------|----------------------------------------------------------------------|-----------------------|------------|------------|------------|------------|------------|--|
| 管工事申込                                          |                                                                      |                       |            |            |            |            |            |  |
| 江事を新たに中し込む場合は、「新規中込」ボ<br>申込内容(一時保存中を含む)を確認する場合 | は、対象中込を発用して、「詳細」ボタンをクリックしてくだ<br>は、対象中込を発表して、「詳細」ボタンをクリックしてくだ<br>「発注符 | ま」を選択し                | 、て検        | 索          |            |            |            |  |
| 条件                                             | /                                                                    | /                     |            |            |            |            |            |  |
|                                                | □未申込 □受付中 四先注待 □取付                                                   | 持 □敷去待 □卿去完了 □穷       | 乾枯         |            |            |            |            |  |
|                                                |                                                                      |                       |            |            |            |            |            |  |
| 999110 (1901)                                  | 取付用5回用5回(用5M)(From)<br>取付用5回用5回(用5M)(To)                             |                       |            |            |            |            |            |  |
| 編明間 (終了)                                       | 取付希望期間(純了)(From)<br>取付希望期間(純了)(To)                                   |                       |            |            |            |            |            |  |
| 财 対象件名                                         | の「詳細」を選択し                                                            | て展開                   | ]          |            |            |            |            |  |
|                                                |                                                                      | 校業                    |            |            |            |            |            |  |
| IN 1.89 3                                      | (事状態 件名                                                              | 取行希望和望                | 我注朝日       | 取付予定日      | 取付日        | 最去予定日      | 東去日        |  |
| P20000000 K K K                                | *****                                                                | yyyy/MM/dd~yyyy/MM/dd | yyyy/MM/dd | yyyy/MM/dd | yyyy/MM/dd | yyyy/MM/dd | yyyy/MM/dd |  |

#### ■見積書をダウンロード 中部電力グループ 防護管申込システム ולילט 防護管工事申込詳細 申込情報 申込番号 P23000113 申込日 2023/08/09 工事進捗 発注待 撤去待 工事情報 件名 \* \* \* \* \* 様新築工事 建築工事 主たる工事目的 その他 お客さまからの連絡事項 「見積書出力」 戻る 申込取消 見積書出力 発注 取付希望期間変更 CLICK! G 見積書についてのご質問、工事内容の変更に伴う再見積依頼等については、以下からお問い合わせください。 お問い合わせ ダウン ロード 「見積書出力」をクリックすると 見積書をダウンロードします。

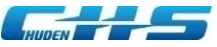

## ◆ 04-1 申込の見積書を出力

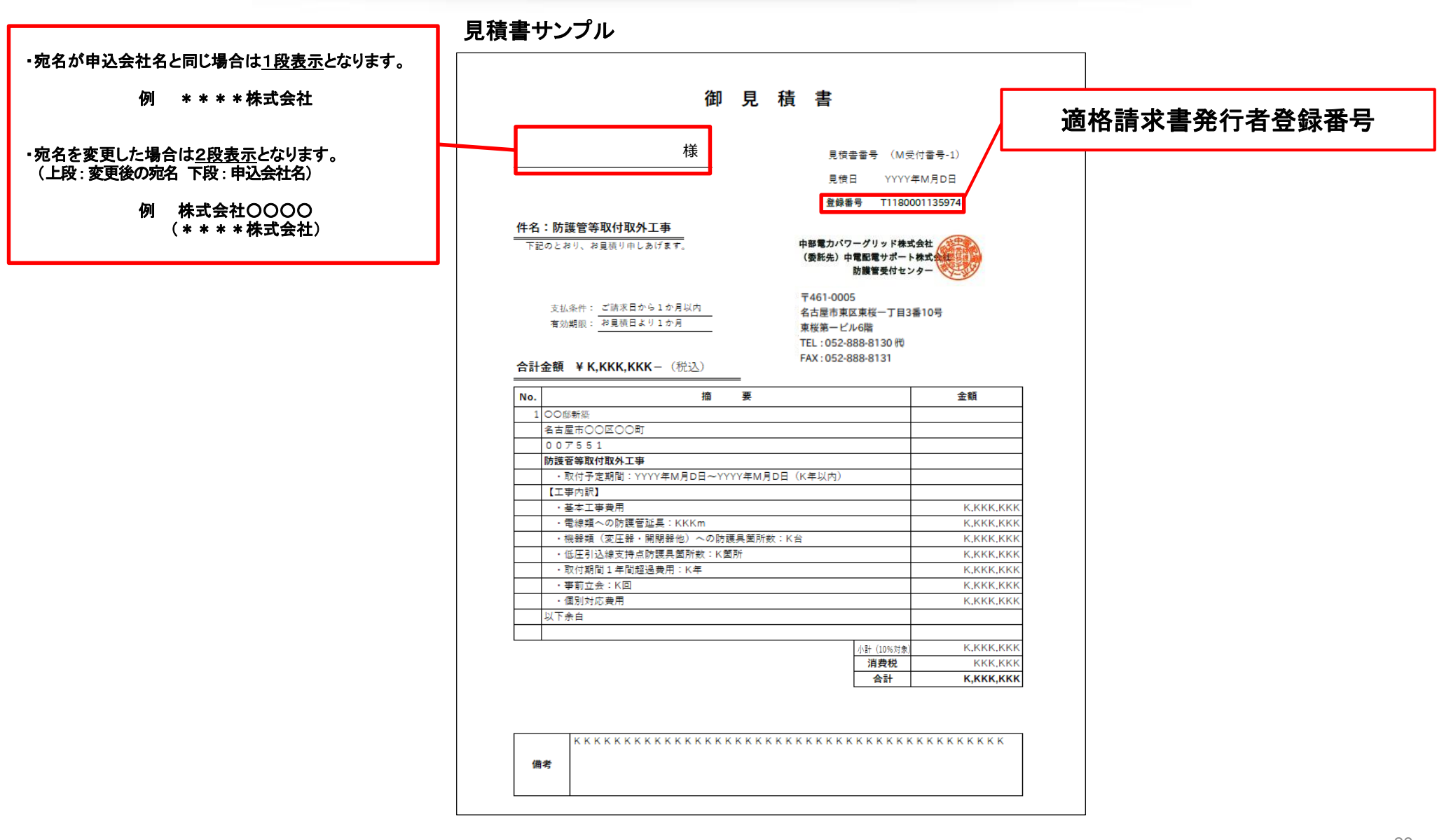

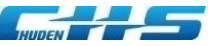

## ◆04-2 申込件名の発注

#### ■件名の検索

| 支払手続き ユーザ情報      | お問い合わせ               |                            |                       |            |            |            |            |            |   |
|------------------|----------------------|----------------------------|-----------------------|------------|------------|------------|------------|------------|---|
| 申込一覧(木一厶)        |                      |                            |                       |            |            |            |            |            |   |
| 曾王事申込            |                      |                            |                       |            |            |            |            |            |   |
| 工事を新たに申し込む場合は、「米 | 所規申込」ボタンをクリッ         | クしてください。                   |                       |            |            |            |            |            |   |
| 申込内容(一時保存中を含む)を研 | <b>皇</b> 認する場合は、対象中込 | を検索して、「詳細」ボタンをクリックしてくだ     |                       | ~ 14       | - 1        |            |            |            |   |
|                  |                      | 発注待                        | 」を選択し                 | 、て検        | 索          |            |            |            |   |
| 8 M              |                      |                            | /                     |            |            |            |            |            |   |
| RIF              |                      | /                          | -                     |            |            |            |            |            |   |
|                  |                      | □未申込 □受付中 四発注待 □歌          | 付待 □卿去待 □卿去完了 〔       | 完結         |            |            |            |            |   |
|                  |                      |                            |                       |            |            |            |            |            |   |
| 望期間 (開始)         |                      | Butterstatt (MAN) (E.c.om) |                       |            |            |            |            |            |   |
|                  |                      | 取付机量期間 (開始) (To)           |                       |            |            |            |            |            | J |
| 188100 (3477)    |                      |                            |                       |            |            |            |            |            |   |
|                  |                      | 取付希望期間(除了)(下下の前)           |                       |            |            |            |            |            |   |
|                  |                      |                            |                       |            |            |            |            |            |   |
| <i>....</i>      |                      |                            |                       |            |            |            |            |            |   |
| 対象作              | 名の「                  | 詳細」を選択し                    | て展開                   |            |            |            |            |            |   |
|                  | /                    |                            |                       |            |            |            |            |            |   |
| 果(999,999件)      | /                    |                            |                       |            |            |            |            |            |   |
| 111 2.81         | 工事状態                 | 件名                         | 取行希望和短                | 現注期日       | 取付予定日      | 取付日        | 慶去予定日      | 章杰日        |   |
| \$F#E \$20000000 | *                    | ****                       | yyyy/MM/dd~yyyy/MM/dd | yyyy/MM/dd | yyyy/MM/dd | yyyy/MM/dd | yyyy/MM/dd | yyyy/MM/dd |   |
|                  |                      |                            |                       |            |            |            |            |            |   |

#### ■件名の詳細から発注 中部電力グループ ולילט 防護管工事申込詳細 申込情報 申込番号 P23000113 申込日 2023/08/09 工事進捗 発注待 撤去待 工事情報 \* \* \* \* \* 様新築工事 件名 主たる工事目的 建築工事 その他 お客さまからの連絡事項 「発注」 申込取消 見積書出力 取付希望期間変更 メールBOX 見積書についてのご質問、工事内容の変更に伴う再見積依頼等については、以下からお問い合わせください。 お問い合わせ 画面 展開 「発注」をクリックすると 確認画面が展開します。

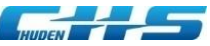

## ◆04-3 発注登録(発注期日内)

画面 展開

#### ■件名の発注確認

|                                |                                                                                                    | 中部電力グループ |
|--------------------------------|----------------------------------------------------------------------------------------------------|----------|
| 中国記電サポート株式会社                   |                                                                                                    | ログアウト    |
| 防護管工事発注                        |                                                                                                    |          |
| 申込情報                           |                                                                                                    |          |
| 申込番号                           | P20000131                                                                                                    |          |
| 工事情報                           |                                                                                                    |          |
| 件名                             | テスト事例                                                                                                    |          |
| 見積情報                           |                                                                                                    |          |
| 見積日                            | 2020/09/09                                                                                                    |          |
| 見積金額(税込)[円]                    | 92,400                                                                                                    |          |
| 契約約款                           |                                                                                                    |          |
| 契約約款                           | 本約款は、中部電力パワーグリッド株式会社(以下、「当社」といいます。)と、当<br>社記電線ならびにその間連段備に総線用防護具(以下、「防護管等」といいます。)<br>の取付を希望される方(以下、「お客さま」といいます。)との間の防護管等取付取<br>外業務契約について、基本的な事項を定めるものです。<br>(集務の委託)<br>第1条 当社は、次条以降に定める防護管等の取付にかかる受付および料金収納なら<br>びに管理に関する業務を「中電配電サポート株式会社」に委托して実施します。ただ<br>し、以下の事項は除外します。<br>一 行政との防災協定等による計画伐採事業に起因するもの |          |
| <sup>8985386</sup><br>契約約款・約款別 | 防護管等取付取外工事について 中部電力パワーグリッド株式会社 お客さまから申込みいただきました絶縁用防護員(以下、「防護管等」といいま す、)取付工事にあたって、以下の内容について確認をお願いします。 は、現場作業者の感電災害を防止す 防護具の取付等)を講じることが法 年で死務的いちれてもつなます。当社が付けして防護管等の取付を行いますが、作業に                                                                                                    |          |
| 承諾確認 必須                        |                                                                                                    |          |
| •                              | R2 Hill                                                                                                    |          |
|                                | copyright @Chuden-HS all rights reserved.                                                                                                    |          |

#### ■件名の発注を確定

|              | 防護管申込システム                                                                                                    | 中部電力グループ |
|--------------|----------------------------------------------------------------------------------------------------|----------|
| 中電配電サポート株式会社 |                                                                                                    | ログアウト    |
| 防護管工事発注確認    |                                                                                                    |          |
| 申込情報         |                                                                                                    |          |
| 申込番号         | P20000131                                                                                                    |          |
| 工事情報         |                                                                                                    |          |
| 件名           | テスト事例                                                                                                    |          |
| 見積情報         |                                                                                                    |          |
| 見積日          | 2020/09/09                                                                                                    |          |
| 見積金額(税込)[円]  | 92,400                                                                                                    |          |
| 契約約款         |                                                                                                    |          |
| 契約的軟         | 本約款は、中部電力パワーグリッド株式会社(以下、「当社」といいます。)と、当<br>社転電線ならびにその関連設備に絶縁用防護具(以下、「防護管守)といいます。)<br>の取付を希望される方(以下、「お客さま」といいます。)との間の防護管守取付取<br>外業務契約について、基本的な事項を定めるものです。<br>(業務の委託)<br>第15条 当社は、次条以降に定める防護管守の取付にかかる受付および料金収納なら<br>びに管理に関する業務を「中電記電サパート株式会社」に委託して実施します。ただ<br>し、以下の事項は終外します。<br>一行政との防災協定等による計画代媒事業に起因するもの |          |
| 約款別紙         | 防護管等取付取外工事について<br>中部電力パワーグリッド株式会社<br>お客さまから申込みいただきました総練用防護員(以下、「防護管等」といいま<br>す。)取付工事にあたって、以下の内容について確認をお願いします。<br>1 建設工事等を配電線路付近で作業する場合には、現場作業者の感電災害を防止す<br>るため、各事業者さまにで感電防止措置(税縁用防護軍の取付等)を選じることが法<br>律で義務付けられております。当社が代行して防護管等の取付を行いますが、作業に、                                                            |          |
| 承諾確認         | 図上記事項について承諾します。<br>「「「」」、 へつ」、                                                                                                    |          |
|              | Copyright Cchuden+Ks all rights reserved.                                                                                                    |          |
|              |                                                                                                    |          |

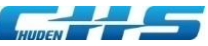

## ◆04-4発注登録(発注期日超過)

### ■件名の発注確認

| 申込番号     2       工事情報     • 則 | 3宮耒ロを帷保した日付を人力してくたる<br>2付希望期間(開始~終了)は3年が上降                                                                                                    | さい。<br>しため、3年を超過する期間の |
|-------------------------------|----------------------------------------------------------------------------------------------------|-----------------------|
| #8 7                          | 、力はできません。                                                                                                    |                       |
|                               | 2021/11/16 ~ 2021/12/20                                                                                                    |                       |
| 双更後 取过考验转错                    | (1)         (1)         (1)           (1)         (1)         (1)         (1)           (1)         (1)         (1)         (1)           (1)         (1)         (1)         (1)                                                                                                 |                       |
| その他                           |                                                                                                    |                       |
| お暮さまからの遺典祭務(見当時)              |                                                                                                    |                       |
| 契約約款                          |                                                                                                    | 展開                    |
| Roze                          | 41回たまが知道するためについて、「加速量で調整時代に含いたいたけ、日日日)、 - 2022年4月日日に加速の売込に、「(1回速量で調整時代に含いたいたけ、日日日)、 - 2022年4月日日に加速の売込に、(1回速量で調整時代に含いたい年年4月日日)、 - 2023年3月日に加速の売込に、(1回速量で調整時代に含いたい年年4月日日)、 - 2023年3月日に加速の売込に、(1回速量で調整時代に含いたい年年4月日日) - 2023年3月日には、(1回速量で調整時代に含いたいたいたいたいたいたいたいたいたいたいたいたいたいたいたいたいたいたいた |                       |
| ◎<br>                         |                                                                                                    | 6.<br>35              |
|                               |                                                                                                    |                       |
|                               |                                                                                                    |                       |

### ■件名の発注を確定

|                   | 防護管申込システム                                                                                                    | 中部電力グループ<br>成定利明 ログアウト |
|-------------------|----------------------------------------------------------------------------------------------------|------------------------|
| 防護管工事発注確認         |                                                                                                    |                        |
| 申认情報              |                                                                                                    |                        |
| 申込業長              | P20000008                                                                                                    |                        |
| 工事情報              |                                                                                                    |                        |
| 件名                | TEST発注期限切れ                                                                                                    |                        |
| 見積情報              |                                                                                                    |                        |
| 見積日               | 2020/10/08                                                                                                    |                        |
| 見積金額(税込)[円]       | 150,700                                                                                                    |                        |
| 防護管取付期間情報         |                                                                                                    |                        |
| 取付希望期間            | 2021/11/16 ~ 2021/12/20                                                                                                    |                        |
| 変更後 取付希望時間        | 2021/11/29 ~ 2022/01/20                                                                                                    |                        |
| その他               |                                                                                                    |                        |
| お客さまからの連絡事項 (発注時) |                                                                                                    |                        |
| 契約約款              |                                                                                                    |                        |
| <b>契</b> វ/逮      | <ul> <li></li></ul>                                                                                                    |                        |
| 600H              | 防護管工券について  中部局がパワーグリンド検拭会社  を基定さから用込みされた登場用的業具(以下、「防護管」という。)約付工業にあたって、以下の内田について確認をお聴いする。  主要な工業等を起換機能的などか成する場合には、現場体実務の搭載公開を加上するため、各業業者を示いて可能力と登場(使得用防装具の取付用)を選びることがご提  支援が行いていた。  自たわげないて対議意の取りを行うが、作用によう完全管理に合業素もの方ででお思いする。 |                        |
| 和語                |                                                                                                    |                        |
|                   | ES EN CLICK:                                                                                                    |                        |
|                   |                                                                                                    |                        |

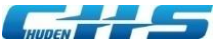

# ◆05 請求書出力・支払

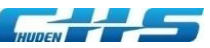

## ◆05-1 申込件名の請求書出力・支払(請求書出力)

#### ■件名の検索

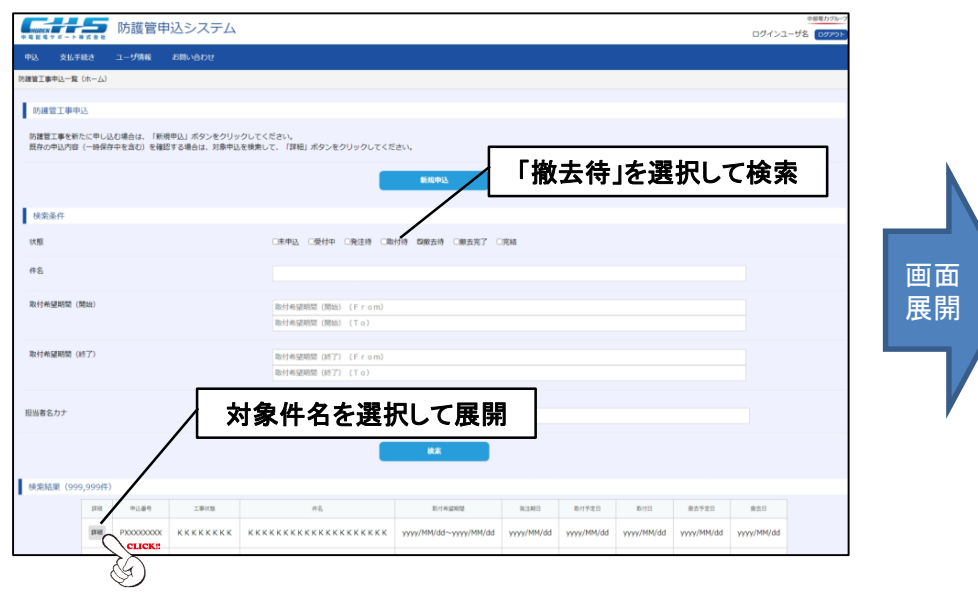

#### ■件名の詳細から請求書をダウンロード 中部電力グル・ 中電配電 サポート ログアウ 防護管丁事申込詳細 申込情報 申込番号 P23000110 申込日 2023/08/08 工事進捗 取付待 撤去待 工事情報 件名 \* \* \* \* \* 様新築工事 主たる工事目的 建築工事 請求情報 請求番号(工事) 2300000000000851 請求金額(税込)[円] 73,700 入金情報 入金日 (工事) 入金金額 [円] その他 お客さまからの連絡事項 「請求書(工事申込)出力」 見積害出力 請求書(工事申込)出力 取付希望期間変更 メールBOX ダウン ロード 「請求書(工事申込)出力」をクリックすると 請求書をダウンロードします。 34 © 2020 Chuden Haiden Support Co., Ltd. All rights reserved.

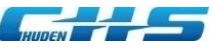

## ◆05-2 申込件名の請求書出力・支払(支払)

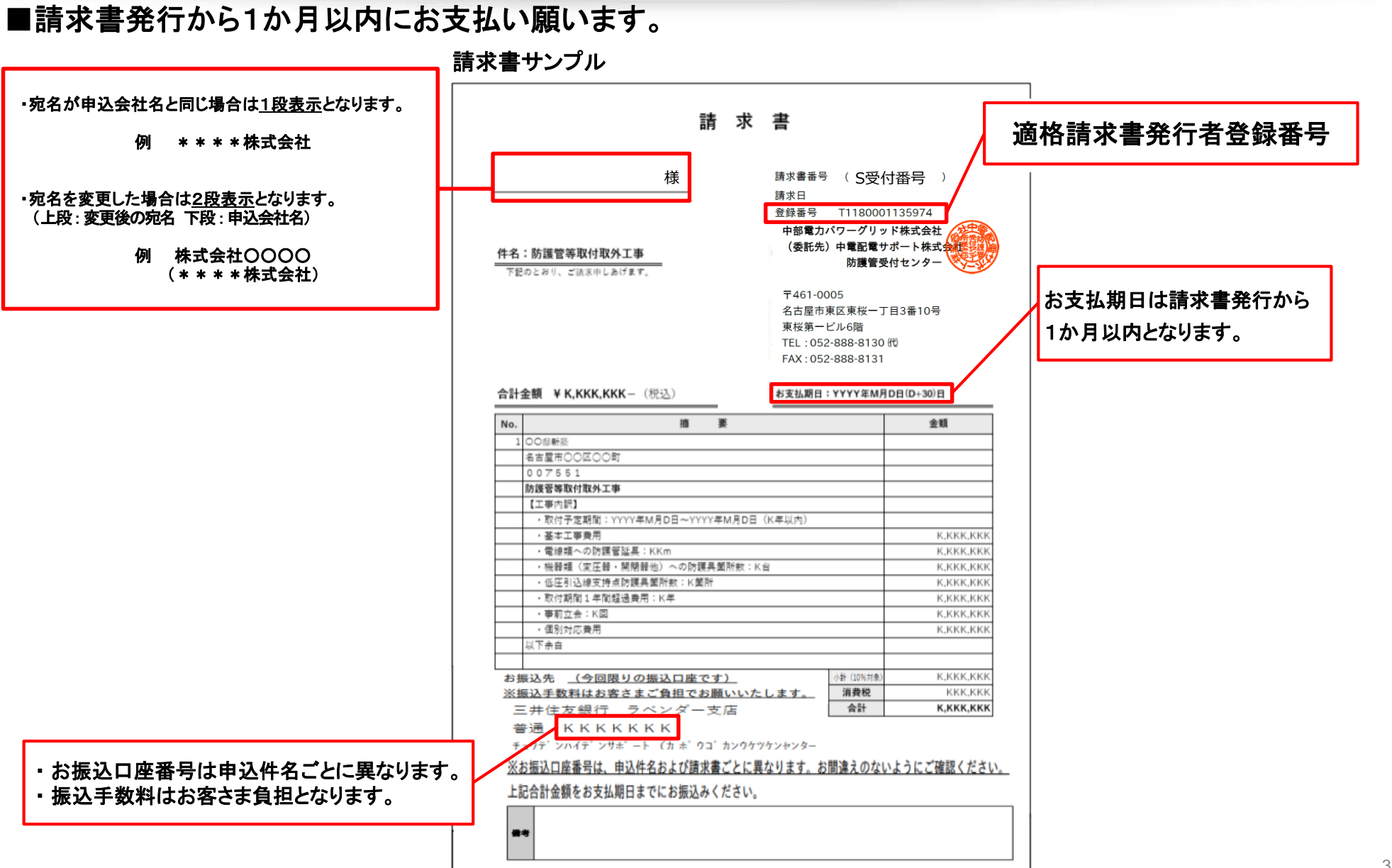

35 hts reserved.

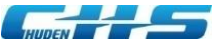

# ◆06 取付希望期間の変更

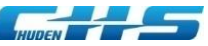

## ◆06-1 取付希望期間(終了日)変更

#### ■件名の検索

|                 | 。 防護管                   | 申込システム                       |                                         |                       |            |            |            |            | ログインユー     | 中部電力グループ<br>-ザ名 ログアウト |  |
|-----------------|-------------------------|------------------------------|-----------------------------------------|-----------------------|------------|------------|------------|------------|------------|-----------------------|--|
| 中込 支払手続き        | ユーザ情報                   | お問い合わせ                       |                                         |                       |            |            |            |            |            |                       |  |
| 腰管工事中込一覧(ホー     | -6)                     |                              |                                         |                       |            |            |            |            |            |                       |  |
| 防護管工事申込         |                         |                              |                                         |                       |            |            |            |            |            |                       |  |
| 防護管工事を新たに       | 申し込む場合は、「!<br>#保存中を含わ)を | 新規申込」ボタンをクリッ<br>確認する場合は、対象申じ | ックしてください。<br>1を検索して、「詳細」ボタンキクリックしてくた    | 5 2ML 1-              |            |            |            |            |            |                       |  |
| ALTO TAN IN ( ) | THIT PLEASE CO. C.      | 1867 STROIDS FIRTS           |                                         |                       | 「协力        | 土法         | た選         |            | ·''上去      |                       |  |
|                 |                         |                              |                                         | 新規申込                  | 「TIK」      | ゴ付」        | で迭         | パして        | 快杀         |                       |  |
| 検索条件            |                         |                              |                                         |                       |            |            |            |            |            |                       |  |
| 状態              |                         |                              | □未申込 □受付中 □発注待 □職                       | 付待 四鄉去待 □卿去完了 □       | 完結         |            |            |            |            |                       |  |
| 件名              |                         |                              |                                         |                       |            |            |            |            |            |                       |  |
|                 |                         |                              |                                         |                       |            |            |            |            |            |                       |  |
| 取付希望期間 (開始)     |                         |                              | 取付希望期間(開始)(From)<br>取付希望期間(開始)(To)      |                       |            |            |            |            |            |                       |  |
|                 |                         |                              |                                         |                       |            |            |            |            |            |                       |  |
| 取付希望期間 (終了)     |                         |                              | 取付希望期間(終了)(From)<br>取付希望期間(終了)(Tro)     |                       |            |            |            |            |            |                       |  |
|                 |                         |                              |                                         |                       |            | _          |            |            |            |                       |  |
| 担当者名力ナ          |                         |                              | 🖌 対象件名                                  | を選択して                 | て展開        | F)         |            |            |            |                       |  |
|                 |                         |                              |                                         |                       |            |            |            |            |            |                       |  |
|                 |                         |                              |                                         | 61.4                  |            |            |            |            |            |                       |  |
| 検索結果 (999,99    | 9(‡)                    |                              |                                         |                       |            |            |            |            |            |                       |  |
| 1               | 10 10.61                | 工事状態                         | 8                                       | 取付希望期間                | REATE      | 取付予定日      | 取付日        | 章杰予定日      | 章杰日        |                       |  |
| 1               |                         | X KKKKKKKK<br>K              | * * * * * * * * * * * * * * * * * * * * | yyyy/MM/dd~yyyy/MM/dd | yyyy/MM/dd | yyyy/MM/dd | yyyy/MM/dd | yyyy/MM/dd | yyyy/MM/dd |                       |  |
|                 |                         |                              |                                         | 1                     |            |            |            |            |            |                       |  |
|                 | Ś                       |                              |                                         |                       |            |            |            |            |            |                       |  |

#### 中部電力グループ 防護管申込システム 防護管工事申込詳細 申込情報 申込番号 P20000131 申込日 2020/09/08 工事進捗 申込中 受付中 発注待 取付待 撤去待 工事情報 件名 テスト事例 主たる工事目的 足場設置 請求情報 請求番号 (丁事) 請求余額(税込)[円] 入金情報 入金日 (工事) 入金金額[円] 取付希望期間変更をクリック その他 お客さまからの連絡事項 取付希望期間変更 取付希望期間変更 見積害出力 メールBOX

■当初の撤去時期(取付希望期間の最終日)の35日前に確認メールが届きます。(取付希望期間28日未満は対象外)
 ■当初の撤去時期(取付希望期間の最終日)の7営業日前に確認メールが届きます。(取付希望期間28日未満も送付する)
 ※取付希望期間の変更ができるのは、取付希望期間(終了)の4営業日前までとなります。
 37
 © 2020 Chuden Haiden Support Co., Ltd. All rights reserved.

### ■件名の詳細から取付希望期間変更を選択

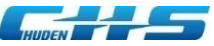

## ◆06-2 取付希望期間(終了日)変更

画面 展開

### ■取付希望期間(終了日)を入力してください。

| 當取付希望期間安要申込            |                                                                                              |                                                                                                    |
|------------------------|----------------------------------------------------------------------------------------------|----------------------------------------------------------------------------------------------------|
| 申込備報                   | ・変更後の取付希望期間(終了日)を入力くだ                                                                        | <br>さい。                                                                                                    |
| 申込靈号                   | ・取付期間1年超過するごとに費用の加算が                                                                         | 生じます                                                                                                    |
| 工事情報                   | ・取付希望期間(開始~終了)は3年が上限/                                                                        | E. 60.                                                                                                    |
| 件名                     | 3年を超過する期間の入力はできません。                                                                          |                                                                                                    |
| 防護管取付期間情報              |                                                                                              |                                                                                                    |
| 取付希望期間                 | yyyy/henydd ~ yryyhenydd                                                                     |                                                                                                    |
| 変更後 取付希望期間(終了)         | 2 yyyy/MM/0d                                                                                 |                                                                                                    |
| その他                    | お客さまが防護管のご利用を終了する日を入;                                                                        | カくださ                                                                                                    |
| お客さまからの遺稿事項 (防護智工事中込時) | K K K K K K K K K K K K K K K K K K K                                                        | **********<br>***********<br>*************                                                                                                    |
| 5客さまからの遺絵事項(発注時)       | K K K K K K K K K K K K K K K K K K K                                                        | ***********<br>***********<br>**************                                                                                                    |
| <b>5客さまからの遺給車項</b>     | ***************************************                                                      | (ККК<br>(ККК<br>(ККК<br>(ККК                                                                                                    |
| 契約約款                   |                                                                                              |                                                                                                    |
| RAYON:                 |                                                                                              | 1555 0<br>1555 0<br>1555 0 |
| 08308                  |                                                                                              | (KK *<br>(KK *<br>(KK<br>(KK<br>(KK<br>(KK<br>(KK<br>(KK                                                                                                    |
| 承諾確認                   | <ul> <li>              ① 2上記単株について承認します。             「工業完 音写]             」      </li> </ul> |                                                                                                    |
|                        |                                                                                              |                                                                                                    |

画面 展開

| www.www.www.www.www.www.www.www.www.ww                            |                                         | ログインユーザ名                      | מתעים |
|-------------------------------------------------------------------|-----------------------------------------|-------------------------------|-------|
| 總管取行希望期間変更申込確認                                                    |                                         |                               |       |
| 本申込により、追加のお支払いが発生する場合がございます。<br>下記の追加金額を確認し、ご了承いただける場合のみ登録してください。 |                                         |                               |       |
| 申込儒報                                                              |                                         |                               |       |
| 申込靈号                                                              | χουσοροφαί                              |                               |       |
| 工事情報                                                              |                                         |                               |       |
| 件名                                                                | ****                                    |                               |       |
| 防護管取付期賠償報                                                         |                                         |                               |       |
| 取付希疑期間                                                            | yyyy/MM/dd ~ yyy/MM/dd<br>9#229         |                               |       |
| 変要後 取付希望明節(終了)                                                    | yyyy/MV/dd<br>9#30/9                    |                               |       |
| 追加金額(税込)[円]                                                       | 999,999,999                             |                               |       |
| その他                                                               |                                         |                               |       |
| お皆さまからの遺結事項(防護智工事中込時)                                             | *************************************** | ******<br>*******<br>*******  |       |
| お客さまからの連絡事項(発注時)                                                  | *************************************** | *******<br>*******<br>******* |       |
| お客さまからの遺稿事項                                                       |                                         | *******<br>*******<br>******* |       |
| 规约约数                                                              |                                         |                               |       |
| NOTIK                                                             |                                         |                               |       |
| Andre .                                                           |                                         |                               |       |
| 承据確認                                                              |                                         |                               |       |
|                                                                   |                                         |                               |       |
|                                                                   | {(f)}                                   | 38                            | 2     |

© 2020 Chuden Haiden Support Co.,Ltd. All rights reserved.

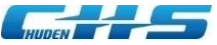

# ◆07 お問い合わせ

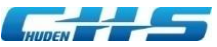

## ◆07-1 お問い合わせ

### ■「お問い合わせ」タブをクリックしてください。

| HUDEN               | 5              | 防護管申                   | システム                       |                                      |                                        |                                         |                                         |                                         |                                         |                                         | 中部電力グループ |   |
|---------------------|----------------|------------------------|----------------------------|--------------------------------------|----------------------------------------|-----------------------------------------|-----------------------------------------|-----------------------------------------|-----------------------------------------|-----------------------------------------|----------|---|
| 中電配電サポート株           | 式会社            |                        |                            |                                      |                                        |                                         |                                         |                                         |                                         |                                         |          |   |
| 甲込  支払手約            | 売き             | ユーザ情報                  | お問い合わせ                     |                                      |                                        |                                         |                                         |                                         |                                         |                                         |          |   |
| 5護管工事申込一覧(          | (ホーム)          | ۱£                     | 「問い合わせ」                    | CLICK!                               |                                        |                                         |                                         |                                         |                                         |                                         |          |   |
| 防護管工事申述             | 즈              |                        |                            | G                                    |                                        |                                         |                                         |                                         |                                         |                                         |          |   |
| 防護管工事を新た<br>既存の申込内容 | とに申し込<br>(一時保存 | 」む場合は、「新規<br>『中を含む)を確認 | 見申込」ボタンをクリッ<br>忍する場合は、対象申辺 | ックしてください。<br>Aを検索して、「詳細」ボタンをクリックしてくた | どさい。                                   |                                         |                                         |                                         |                                         |                                         |          |   |
|                     |                |                        |                            |                                      | 新規申込                                   |                                         |                                         |                                         |                                         |                                         |          |   |
| 検索条件                |                |                        |                            |                                      |                                        |                                         |                                         |                                         |                                         |                                         |          |   |
| 状態                  |                |                        |                            | □未申込 □受付中 □発注待 □闻                    | 攻付待 □撤去待 □撤去完了 □                       | □完結                                     |                                         |                                         |                                         |                                         |          |   |
| 件名                  |                |                        |                            |                                      |                                        |                                         |                                         |                                         |                                         |                                         |          | 画 |
|                     |                |                        |                            |                                      |                                        |                                         |                                         |                                         |                                         |                                         |          | 横 |
| 取付希望期間(開            | 引始)            |                        |                            | 取付希望期間(開始)(From)                     |                                        |                                         |                                         |                                         |                                         |                                         |          |   |
|                     |                |                        |                            | 和(10)布望舟)的(用(4)(10)                  |                                        |                                         |                                         |                                         |                                         |                                         |          |   |
| 取付希望期間(終            | 【了)            |                        |                            | 取付希望期間(終了) (From)                    |                                        |                                         |                                         |                                         |                                         |                                         |          |   |
|                     |                |                        |                            | 取付希望期間(終了)(То)                       |                                        |                                         |                                         |                                         |                                         |                                         |          |   |
|                     |                |                        |                            |                                      |                                        |                                         |                                         |                                         |                                         |                                         |          |   |
| 担当者名力ナ              |                |                        |                            |                                      |                                        |                                         |                                         |                                         |                                         |                                         |          |   |
|                     |                |                        |                            | _                                    |                                        |                                         |                                         |                                         |                                         |                                         |          |   |
|                     |                |                        |                            |                                      | 検索                                     |                                         |                                         |                                         |                                         |                                         |          |   |
| 検索結果(999            | ,999件)         |                        |                            |                                      |                                        |                                         |                                         |                                         |                                         |                                         |          |   |
|                     | 詳細             | 申込番号                   | 工事状態                       | 件名                                   | 取付希望期間                                 | 発注期日                                    | 取付予定日                                   | 取付日                                     | 撤去予定日                                   | 敷去日                                     |          |   |
|                     | 詳細             | PXXXXXXXX              | ккккккк                    | ***                                  | vvvv/MM/dd~vvvv/MM/dd                  | vvvv/MM/dd                              | vvvv/MM/dd                              | vvvv/MM/dd                              | vvvv/MM/dd                              | vvvv/MM/dd                              |          |   |
|                     |                |                        |                            |                                      | ////////////////////////////////////// | ,,,,,,,,,,,,,,,,,,,,,,,,,,,,,,,,,,,,,,, | ,,,,,,,,,,,,,,,,,,,,,,,,,,,,,,,,,,,,,,, | ,,,,,,,,,,,,,,,,,,,,,,,,,,,,,,,,,,,,,,, | ,,,,,,,,,,,,,,,,,,,,,,,,,,,,,,,,,,,,,,, | ,,,,,,,,,,,,,,,,,,,,,,,,,,,,,,,,,,,,,,, |          |   |

※1 <u>お問い合わせからは防護管取付の申込はできません。</u> ※2 追加資料を送付いただく場合にもお問い合わせを使用します。

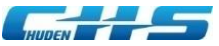

## ◆07-2 お問い合わせ

### ■お問い合わせの内容を登録してください。

|                                       |                                                           |                                       | 中部電力グルー                                          | 7                                          |                                             |
|---------------------------------------|-----------------------------------------------------------|---------------------------------------|--------------------------------------------------|--------------------------------------------|---------------------------------------------|
|                                       |                                                           |                                       |                                                  |                                            |                                             |
| お問い合わせ                                |                                                           |                                       |                                                  |                                            |                                             |
| ※こちらのお問い合わせ画面からは筋護管取付の申込はでき<br>お客さま情報 | h.                                                        |                                       |                                                  |                                            |                                             |
| 会社名                                   | <b>ĸĸĸĸĸĸĸĸĸĸĸĸĸ</b>                                      | ****                                  |                                                  |                                            |                                             |
| お客さま名                                 |                                                           |                                       |                                                  |                                            |                                             |
| 電話番号(半角)                              | 99999999999                                               |                                       |                                                  |                                            |                                             |
| メールアドレス (半角)                          | Ø3 XXXXXXXXXXXXXXXXXXXXXXXXXXXXXXXXXXXX                   | XX                                    |                                                  |                                            |                                             |
| メールアドレス確認 (半角)                        | ××××××××××××××××××××××××××××××××××××××                    | XX                                    |                                                  | 既由込についてお問い合わせされる場合は                        | 7                                           |
| 申込情報                                  |                                                           |                                       |                                                  | 由込番号を入力してください。                             |                                             |
| 申込番号 (半角)                             | XXXXXXXXXXX<br>Pで始まる9桁の番号を入力してください<br>お問い合わせ内容が「添付ファイルの追加 | 。<br>D送付について」の場合は、必須項目となります。          |                                                  |                                            |                                             |
| お問い合わせ情報                              |                                                           |                                       |                                                  | → お問い合せ内容を選択してください。                        |                                             |
| お問い合わせ内容                              | <del>2</del> 2                                            |                                       |                                                  |                                            |                                             |
| お問い合わせ内留詳細                            |                                                           | X X X X X X X X X X X X X X X X X X X | <pre>K K K K K K K K K K K K K K K K K K K</pre> | お問い合せ内容の詳細を入力してください。 資料を提出される場合は、添付してください。 | ]                                           |
| 添付ファイル 1                              | ファイルを選択 選択されていません                                         | 707                                   |                                                  |                                            |                                             |
| 添付ファイル2                               | ファイルを選択選択されていません                                          | <u>7U7</u>                            |                                                  |                                            |                                             |
| 添付ファイル3                               | ファイルを選択 選択されていません                                         | <u><b>ク</b>リ</u> ア                    |                                                  |                                            |                                             |
| 添付ファイル 4                              | ファイルを選択 選択されていません                                         | <u>917</u>                            |                                                  | 画面「確認」をクリックするとな                            | 確認画面を展開し、                                   |
| 添付ファイル5                               | ファイルを選択 選択されていません<br>1ファイルは88時以内、全ファイルの約                  |                                       |                                                  | <sup>展開</sup> 「送信」をクリックで完了                 | 。(修正は 戻る」)<br>41                            |
|                                       |                                                           |                                       |                                                  | © 2020 Chuden Ha                           | aiden Support Co.,Ltd. All rights reserved. |

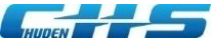

## ◆08 申込の検索

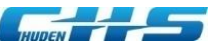

## ◆08-1 申込の検索

| ■検索条件を設え                                                                          | として申込を検索してください                                                                                                    | I                                     | ■検索条修    | 牛「状態」について           |
|-----------------------------------------------------------------------------------|----------------------------------------------------------------------------------------------------|---------------------------------------|----------|---------------------|
| Display         の該管申込システム           Bis         文はそれな、コービ成額、2000.0000000          |                                                                                                    | ФВФФЛЛИ-7<br>D7422-УА СУЛУЛ<br>СЛУГОТ | 未申込・・・   | お客さまが一時保存中、修正中の申込   |
|                                                                                   |                                                                                                    | 2                                     | 受付中•••   | 防護管受付ヤンターにて受付処理中の申込 |
| 防護管工事申込<br>防護管工事を新たに申し込む場合は、「新規申込」ボタンをクリックして<br>取存の申込内容(一時保存中を含む)を確認する場合は、対象申込を検索 | こください。<br>れて、「詳細」ボタンをクリックしてください。                                                                                                    | 3                                     | ◇□ · ※注持 | お友ささからの発注場作行の由い     |
|                                                                                   | 新现中达                                                                                                    |                                       | 无江时      | の各でよからの光江床作物の中心     |
| 検索条件                                                                              | (1) (2) (3) (4) (5) (6) (7)                                                                                                    | 4                                     | 取付待⋯⋯    | 防護管取付工事待の甲込         |
| ☆☆検索条件【状態】                                                                        | □末申込 □愛村中 □発芝待 □取村侍 □蜀去待 □蜀去市了 □売結                                                                                                    | 5                                     | 撤去待・・・   | 防護管取付中、撤去工事待の申込     |
| 取付希望期間(開始)                                                                        | 取付希望期間(開始)(From)                                                                                                    | 6                                     | 撤去完了・・   | ・・防護管撤去工事が完了した申込    |
| 検索条件【取付希望期間<br><sup>取付希望期間</sup> ( <sup>127)</sup>                                | 取付新聞用用 (NFE) (10)<br>取付新聞用用 (NFT) (From)<br>取付新聞用用 (NFT) (To)                                                                                                    | $\bigcirc$                            | 完結・・・    | 過去の申込               |
| ≝≝≋8カታ検索条件【担当者名(;                                                                 | カナ)】                                                                                                    |                                       |          |                     |
| 検索結果 (999,999件)<br>(28) 中込銀号 工事状態<br>(28) ア20000000 K K K K K K K K K K K         | Krk         CLICKII           P6         Br/H KIMB         Br/H KIMB | 参方日<br>dd yyyy/MM/dd                  |          |                     |
| 検索結果                                                                              | きから対象件名の「詳細」をクリック                                                                                                    | 画面展開                                  | 取消∙∶     | 編集∙見積∙発注他           |
|                                                                                   |                                                                                                    |                                       | が実旅      | もできます。              |

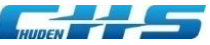

## ◆08-2 申込の検索(詳細)

### ■工事進捗状態に応じて画面下部に表示される実行ボタンが変わります。

|                | 防護管申込システム                               | 部電力グループ | 取付工事情報      |                     |         |
|----------------|-----------------------------------------|---------|-------------|---------------------|---------|
| 中電配電サポート株式会社   |                                         | 09791   | 取付工事施工予定日   |                     |         |
| 防護官士爭中込詳細      |                                         |         | 取付工事施工日     |                     |         |
| 申込情報           |                                         |         | 撤去工事情報      |                     |         |
| 申込番号           | P23000114                               |         | 撤去工事施工予定日   |                     |         |
| 申込日            | 2023/08/09                              |         | 撤去工事施工日     |                     |         |
| 工事進捗           | <b>末申込</b> ) 受付中 ) 発注待 ) 取付待 ) 撒去待 ) 完了 |         | 防護管工事情報     |                     |         |
|                |                                         | $\neg$  | 防護管取付図面     | 中部電力PG設備への防護範囲例。pdf |         |
| 工事情報           |                                         |         | その他添付ファイル   |                     |         |
| 件名             | テスト事例                                   |         | 工事後の屋上離隔    | 対象物なし               |         |
| 主たる工事目的        | 足場設置                                    |         | 工事後の屋側離隔    | 対象物なし               |         |
| 工事目的詳細         | 足場股適日:2023/11/01                        |         | 工事場所の道路幅    | 不明                  |         |
|                | 足場解体日:2023/12/01                        |         | 見積書・請求書情報   |                     |         |
| 発注者名           |                                         |         | 見積書·請求書宛名   | 会社名と同じ              |         |
| 担当者名           | 中電記電 サポート                               |         | 宛名          | * * * * * * 株式会社    |         |
| フリガナ           | チュウデンハイデン サポート                          |         | 見積情報        |                     |         |
|                |                                         |         | 見有金額(优ム)[円] |                     |         |
| 上爭場附任 <b>时</b> | 愛知県(名古屋市主区)<br>名古屋市東区<br>東桜             |         | 請求番号(工事)    |                     |         |
| 代表電柱番号         | 007001                                  |         | 請求金額(税込)[円] |                     |         |
| 事前立会情報         |                                         |         | 入金情報        |                     |         |
| 事前立会希望         | 無                                       |         | 入金日(工事)     |                     |         |
| 取付所要日数の判定情報    | 服                                       |         | 入金金額 [円]    |                     |         |
| 取付希望設備         | 高圧線 高圧機器・線回し線・リード線 低圧線・引込線・電力保安通信線      |         | その他         |                     |         |
| 防護管取付期間情報      |                                         |         | お客さまからの連絡事項 |                     |         |
| 取付希望期間         | 2023/10/20 ~ 2023/12/15                 |         | Ra          | 中込取到 編集 取付希望用问题     | BOX-الح |

画面を2分割で表示しています。

© 2020 Chuden Haiden Support Co.,Ltd. All rights reserved.

44

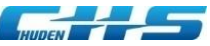

## ◆08-3 申込の検索(詳細)

#### ■各工事進捗状態に応じて表示される実行ボタン

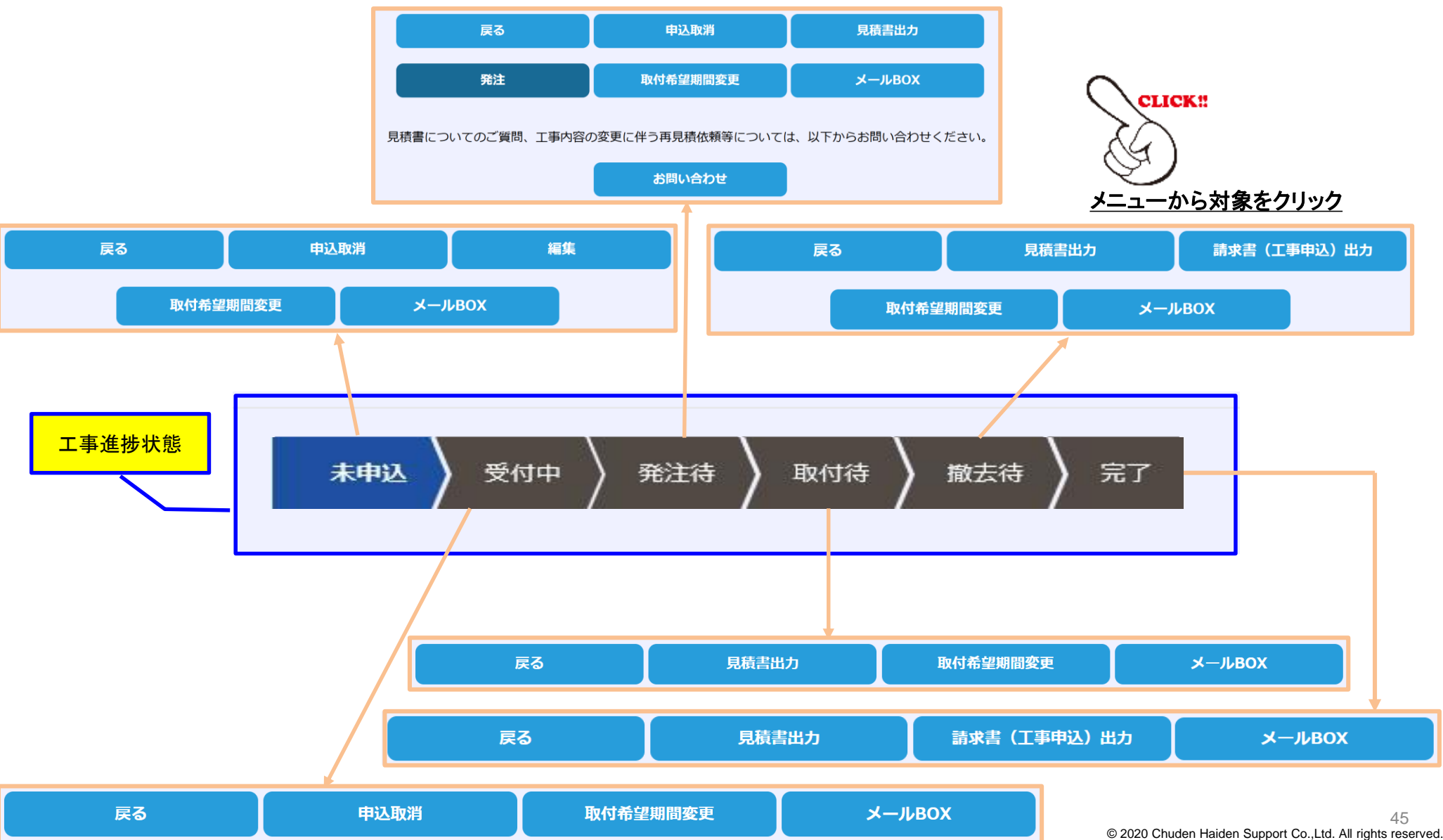

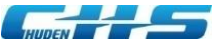

# ◆09 申込件名の取消

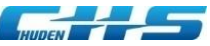

## ◆09-1 受付(受理)前の「取消」方法

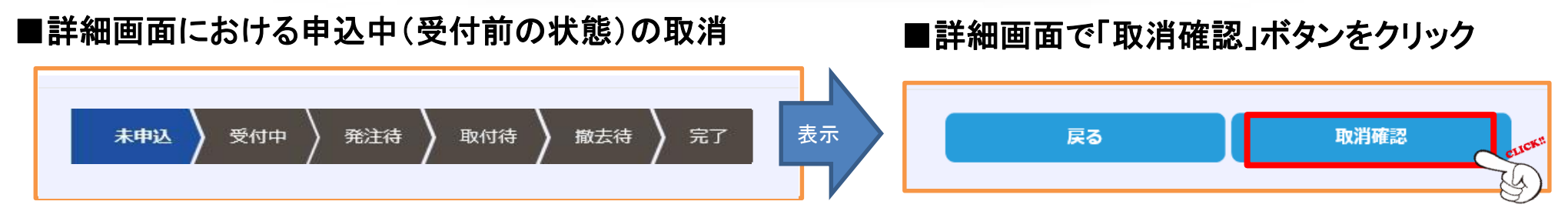

#### ■「取消確認」ボタン押下すると「取消確認画面」が表示されるので、「申込取消」ボタンを<mark>クリック</mark>

|                              |                             | 中部電力グループ    |         |
|------------------------------|-----------------------------|-------------|---------|
| HUDEN<br>P電配電サポート株式会社        | 防護官中込ンステム                   | 守田 祥平 ログアウト | 防調      |
| 込取消確認                        |                             |             | -       |
|                              |                             |             | 的護      |
| 一時保存中の防護管申込を<br>本当に取消してもよろしい | 取消すると復元することかできません。<br>ですか。  |             | その      |
| 申込情報                         |                             |             |         |
| 申込日                          | 2023/08/09                  |             | 工事      |
| 工事情報                         |                             |             | 工事      |
| 件名                           | テスト事例                       |             |         |
| またる工事目的                      | 建筑于重                        |             | 工事      |
| T.C.O.T.4-DD)                | ABJACT 2.                   |             | 見       |
| 工事目的詳細                       |                             |             |         |
| 発注者名                         |                             |             | 見禎      |
| 担当者名                         | 中電配電 サポート                   |             | 宛名      |
| フリガナ                         | チュウデンハイデン サポート              |             | <b></b> |
| 工事場所住所                       | 愛知県(名古屋市全区)<br>名古屋市東区<br>東桜 |             | お客      |
| 代表電柱番号                       | 007001                      |             |         |
| 事前立会情報                       |                             |             |         |
| 事前立会希望                       | 無                           |             |         |
| 防護管取付期間情報                    |                             |             |         |
| 取付希望期間                       | 2023/10/01 ~ 2023/11/30     |             |         |

| 防護管取付図面     | 中部電力 P G 設備への防護範囲例。pdf                    |        |
|-------------|-------------------------------------------|--------|
| その他添付ファイル   |                                           |        |
| 工事後の屋上離隔    | 対象物なし                                     |        |
| 工事後の屋側離隔    | 対象物なし                                     |        |
| 工事場所の道路幅    | 不明                                        |        |
| 見積書・請求書情報   |                                           |        |
| 見積書·請求書宛名   | 会社名と同じ                                    |        |
| 宛名          | ****                                      |        |
| その他         |                                           |        |
| お客さまからの連絡事項 | 申込取消」                                     |        |
| 反る          | 中込取消 編集 取付希望期間変更                          | メールвох |
|             | CLICK:                                    |        |
|             | copyright @Chuden-HS all rights reserved. |        |

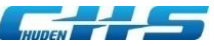

## ◆09-2 受付(受理)後の「取消」方法

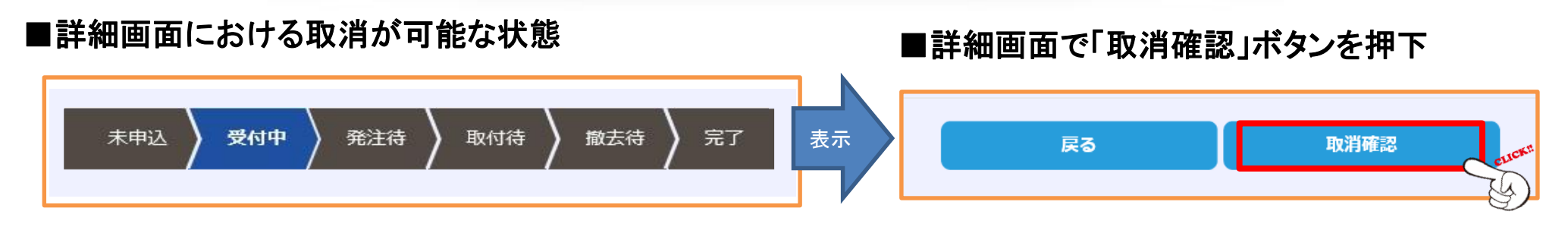

・受付(受理)後の取消には、「取消申請」が必要です。「取消申請」を受理すると、当該件名が削除されます。 ※なお、発注以降の取消はできませんので、ご注意ください。

■「取消理由」を入力

| NUDEN FREE DE BERLEY  | システム     | 中部電力グループ<br>ログインユーザ名 ログアウト                                           | HIMPEN<br>省 記 省 ヴ ズ ー ト 株 式 会 社 | 防護管申込システム                              | 中部電力パルーフ<br>ログインユーザ名 ログァウト |
|-----------------------|----------|----------------------------------------------------------------------|---------------------------------|----------------------------------------|----------------------------|
| 方護管工事申込取消             |          | 防道                                                                   | <b>崔管工事申</b> 込取消確認              |                                        |                            |
| 申込情報                  |          | 1                                                                    | 申込情報                            |                                        |                            |
| -<br>申込番号             | P0000000 |                                                                      | 申込番号                            | P30000000X                             |                            |
| 工事情報                  |          |                                                                      | 件名                              | <b>ĸĸĸĸĸĸĸĸĸĸĸĸĸĸĸ</b>                 |                            |
| 件名                    | *****    | 1                                                                    | 申込取消情報                          |                                        |                            |
| 申込政労情報<br><b>取消理由</b> |          | (XK x<br>(XK x<br>(XK x<br>(XK x<br>(XK x<br>(XK x<br>(XK x<br>(XK x | 取消理由                            | ************************************** |                            |

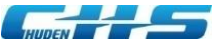

# ◆10 お客さま情報(修正)

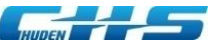

## ◆10-1 お客さま情報(修正)

### ■ユーザ情報の修正は、「ユーザ情報」タブから修正してください。

|                       |                                        | 中部電力グループ         |      |
|-----------------------|----------------------------------------|------------------|------|
|                       | ログインユー                                 | ザ名 <b>ログア</b> クト |      |
| 申込 支払手続き ユーザ情報 お問い合わせ |                                        |                  |      |
| -ザ情報詳細 「ユーザ情報」        |                                        |                  |      |
| <b>CLICK</b> !!       |                                        |                  |      |
|                       |                                        |                  |      |
|                       | ^^^^                                   |                  |      |
| が行ったら                 |                                        |                  |      |
| 会社名                   | ***********************                |                  |      |
| 所属部署名                 | ******                                 |                  |      |
| 業種                    | ккккк                                  |                  |      |
| お変⇒ま久                 | ****                                   |                  |      |
| WHC BA                |                                        |                  |      |
| フリガナ                  | KKKKKKKKK KKKKKKKKK                    |                  |      |
| 郵便番号                  | 9999999                                |                  |      |
|                       |                                        |                  |      |
|                       |                                        |                  |      |
| 見積書請求書情報              |                                        |                  |      |
|                       |                                        |                  |      |
| 見積書請求書宛名              | ○上記会社名と同じ ○上記会社名以外の宛名                  |                  |      |
|                       |                                        |                  |      |
| 宛名                    | *****                                  |                  |      |
|                       |                                        |                  |      |
|                       | コーザ情報を恋雨する方け 「悠正」ボタンをクリックリアイださい        |                  | 6-   |
|                       | エータ 旧報を変更する/1は、 11修正」 小グノをクリック してください。 | 画面「修止」をク         | リックす |
|                       | 修正「修正」                                 | 展開 修正画面へ         | 、展開し |
|                       | CLICK:                                 |                  |      |
|                       | λ.                                     |                  |      |

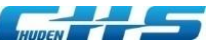

## ◆10-2 お客さま情報(修正)

| <b>清子</b> 防護管申述    | 込システム                                                                                                    | 中部電力グループ                           |
|--------------------|----------------------------------------------------------------------------------------------------|------------------------------------|
| 電サポート株式会社          |                                                                                                    |                                    |
| TRIPL              |                                                                                                    |                                    |
| グイン情報              |                                                                                                    |                                    |
| グインID(半角)          | <ul> <li></li></ul>                                                                                                    |                                    |
| 王のパスワード (半角)       | ・・・・・・・・・・・・・・・・・・・・・・・・・                                                                                                    |                                    |
| しぃヽパスワード (半角)      | 英数字を含む8文字以上20文字以下で入力してください。                                                                                                    |                                    |
| しいパスワード確認(半角)      |                                                                                                    |                                    |
| 客さま情報              |                                                                                                    |                                    |
| 社名                 |                                                                                                    |                                    |
| 絶注登録依頼メールの自動送信設定(発 | 絶注期日間近から期日超過前までの期間に発注登録がお済でない申込を対象にお知らせする設定です)                                                                                                    | 発注登録依頼メールの送信頻度を変更される場合は、           |
| 信回数                | ●発注期日間近から期日超過前まで毎日送信 ○発注期日間近に1回のみ送信<br>発注から防護管のご利用開始日までは、8営業日のお日にちをいただいております。<br>発注期日(8営業日前)を超過しますと、取付希望期間(開始日)までに防護管に取付することができなくなるため、8営業日前までに発注の手続きをお願いいたします。 |                                    |
| <b>央済情報</b>        |                                                                                                    | ニート たいたい アンジャン スポート しんし かってい アンジャン |
| 払方法                | <ul> <li>銀行振込</li> <li>1件あたりのコンビニ決済限度額は、30万円(税込)です。</li> <li>これを超える場合は、コンビニ決済を選択された方でも、自動的に支払方法が銀行振込へ変更となります。</li> </ul>                                       |                                    |
| 見積書・請求書情報          |                                                                                                    | 支払方法が「銀行振込」の場合は、申込毎に宛名変更できる        |
| 積書・請求書宛名           | <ul> <li>●会社名と同じ○会社名以外の宛名</li> <li>※宛名を変更する場合は、「会社名以外の宛名」を選択し、</li> </ul>                                                                                      | 支払方法が「コンビニ決済」の場合は、宛名変更できません        |
|                    | 下記苑名欄へご入力ください。<br>(例:○○株式会社 ○○部)<br>※申込画面から申込毎の宛名変更ができます<br>「確認」                                                                                               |                                    |
|                    |                                                                                                    |                                    |

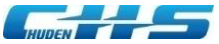

# ◆11 退会

### ◆11-1 退会

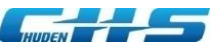

### ■退会される場合は、「ユーザ情報」から退会してください。

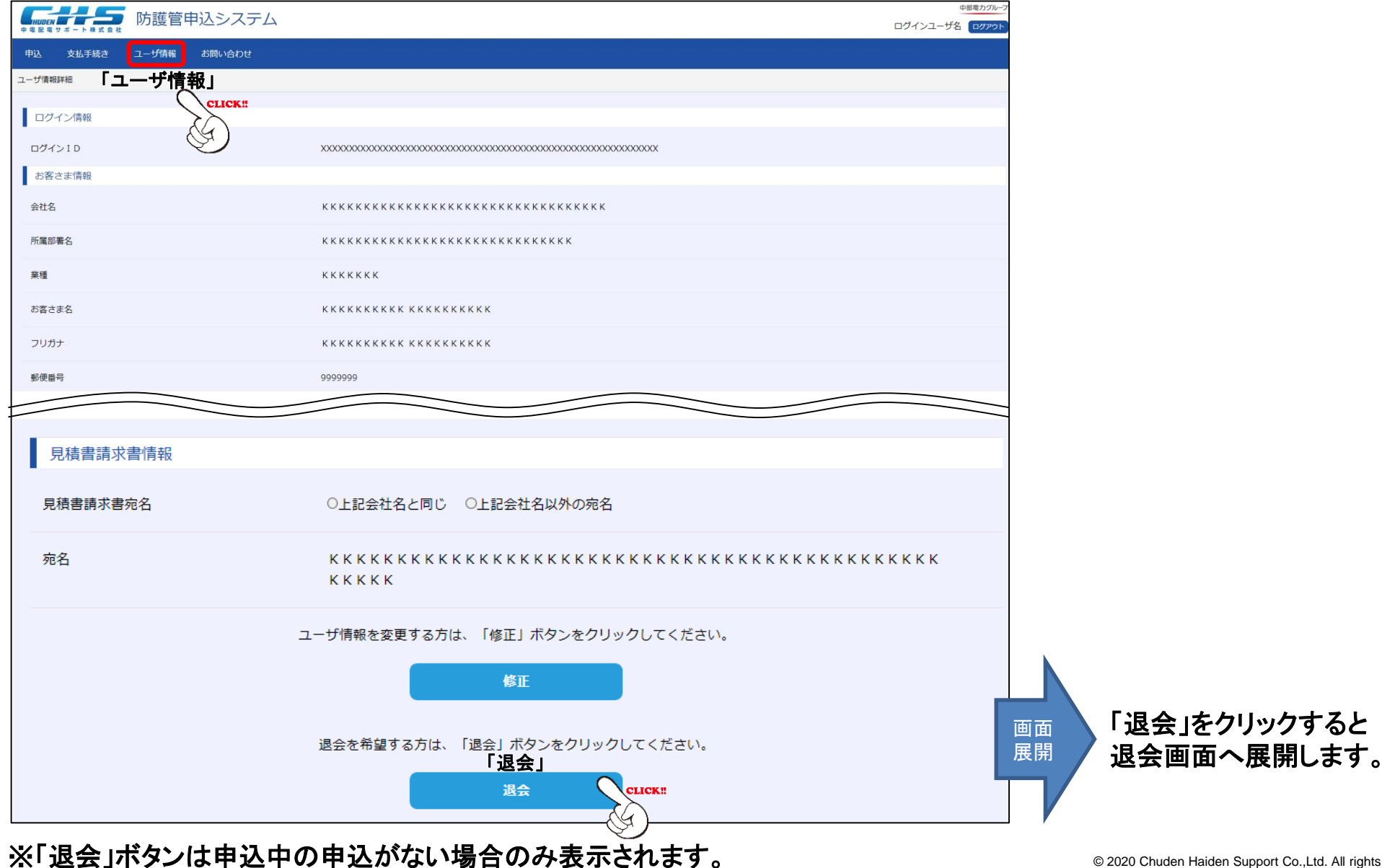

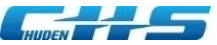

## ◆11-2 退会

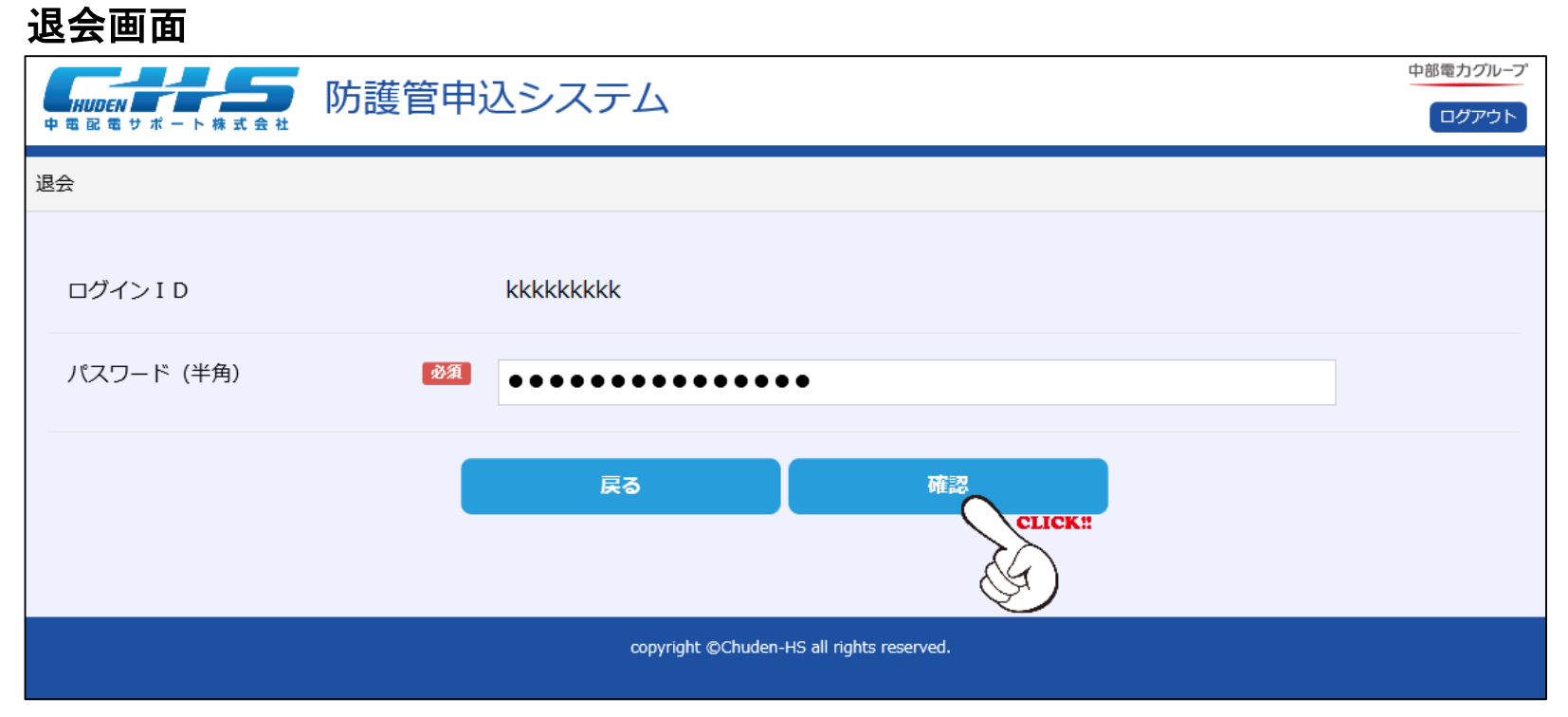

パスワードを入力して「確認」をクリック、画面展開後に「退会」をクリックで退会が完了します。

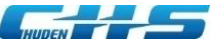

# ◆12 ログインIDをお忘れの方

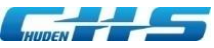

## ◆12-1 ログイン | Dをお忘れの方

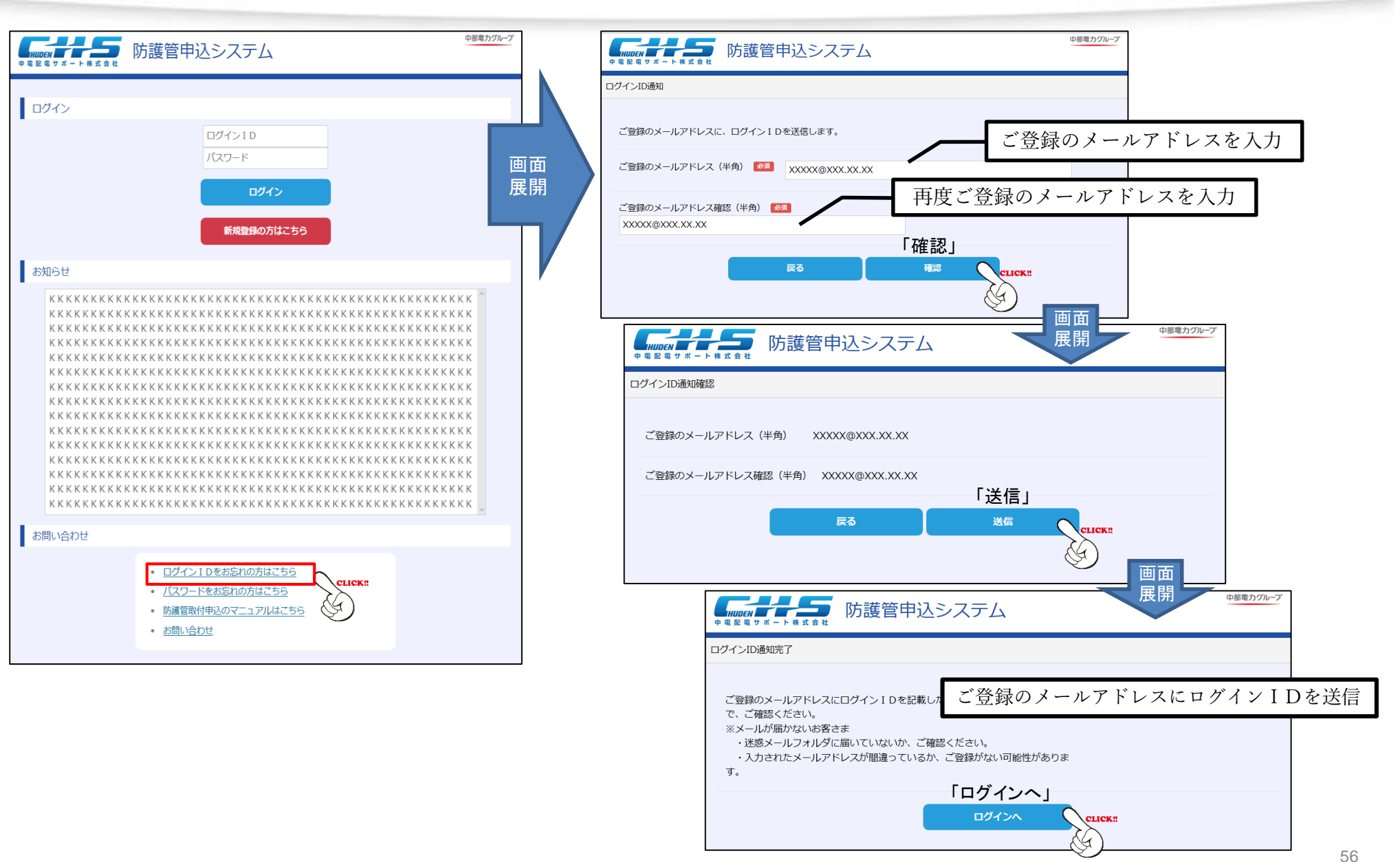

© 2020 Chuden Haiden Support Co.,Ltd. All rights reserved.

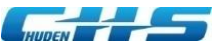

## ◆12-2 ログイン | Dをお忘れの方

受信したログインID再通知メールを確認

#### 配信メールサンプル

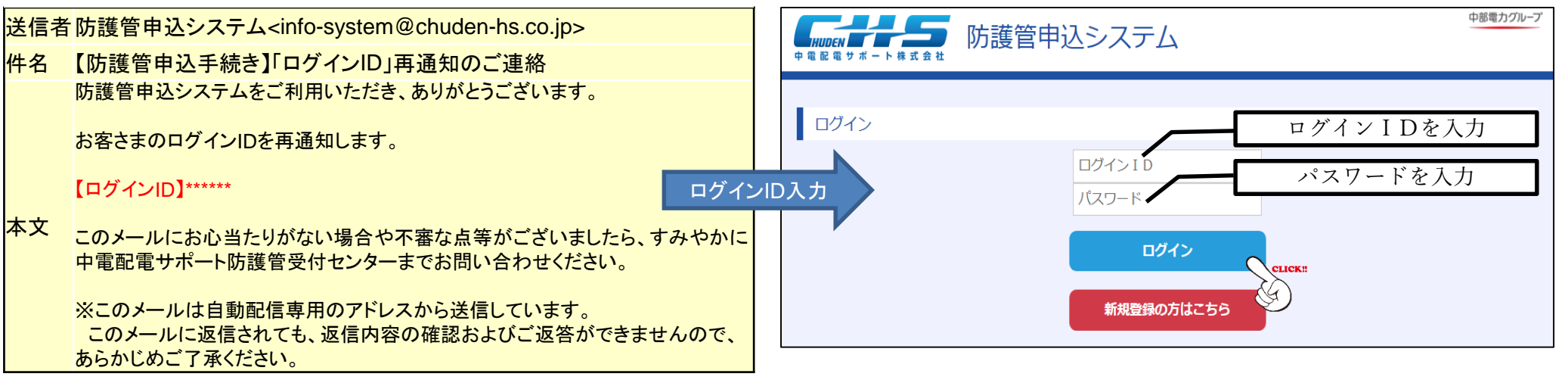

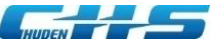

# ◆13 パスワードをお忘れの方

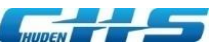

## ◆13-1 パスワードをお忘れの方

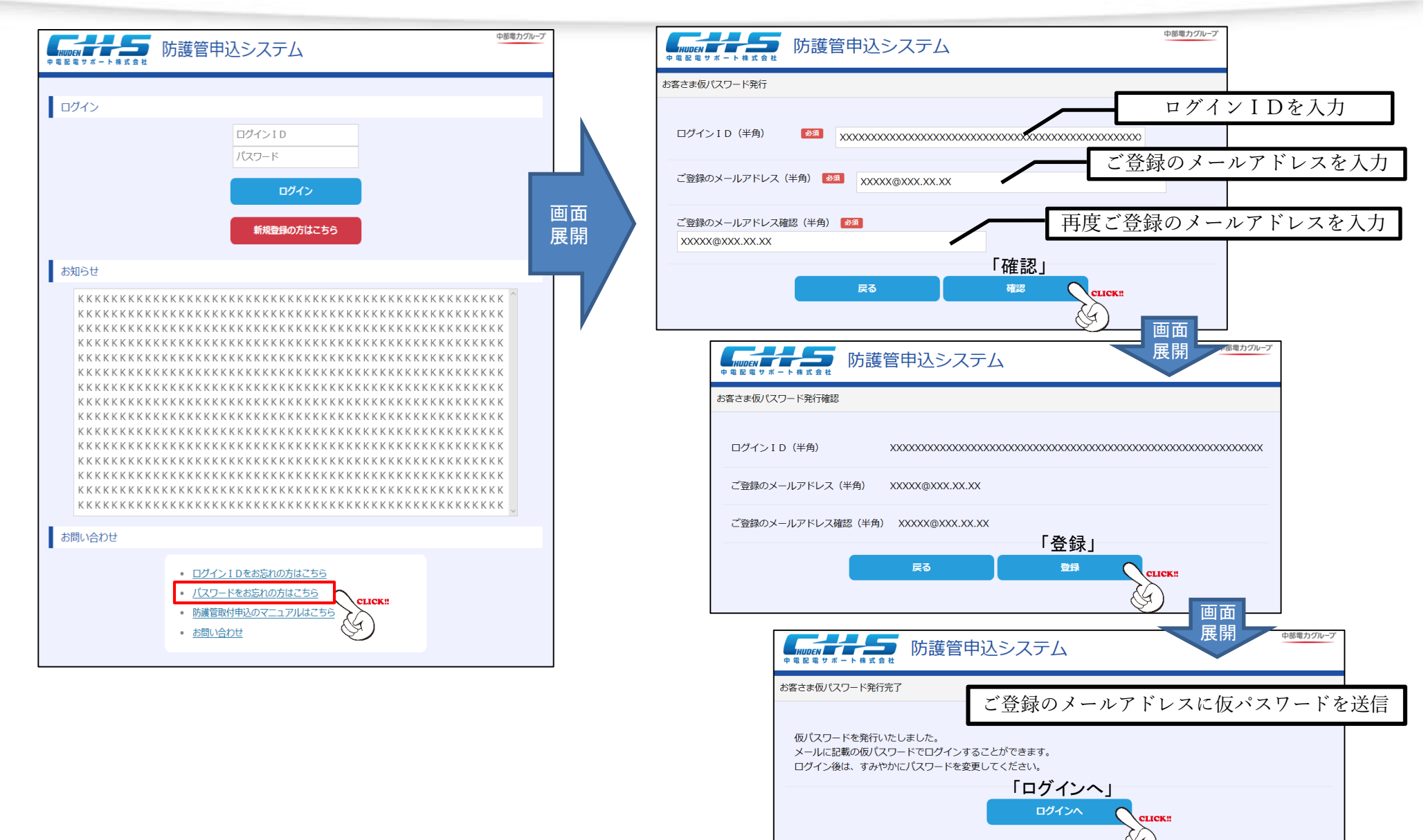

© 2020 Chuden Haiden Support Co.,Ltd. All rights reserved.

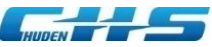

## ◆13-2 パスワードをお忘れの方

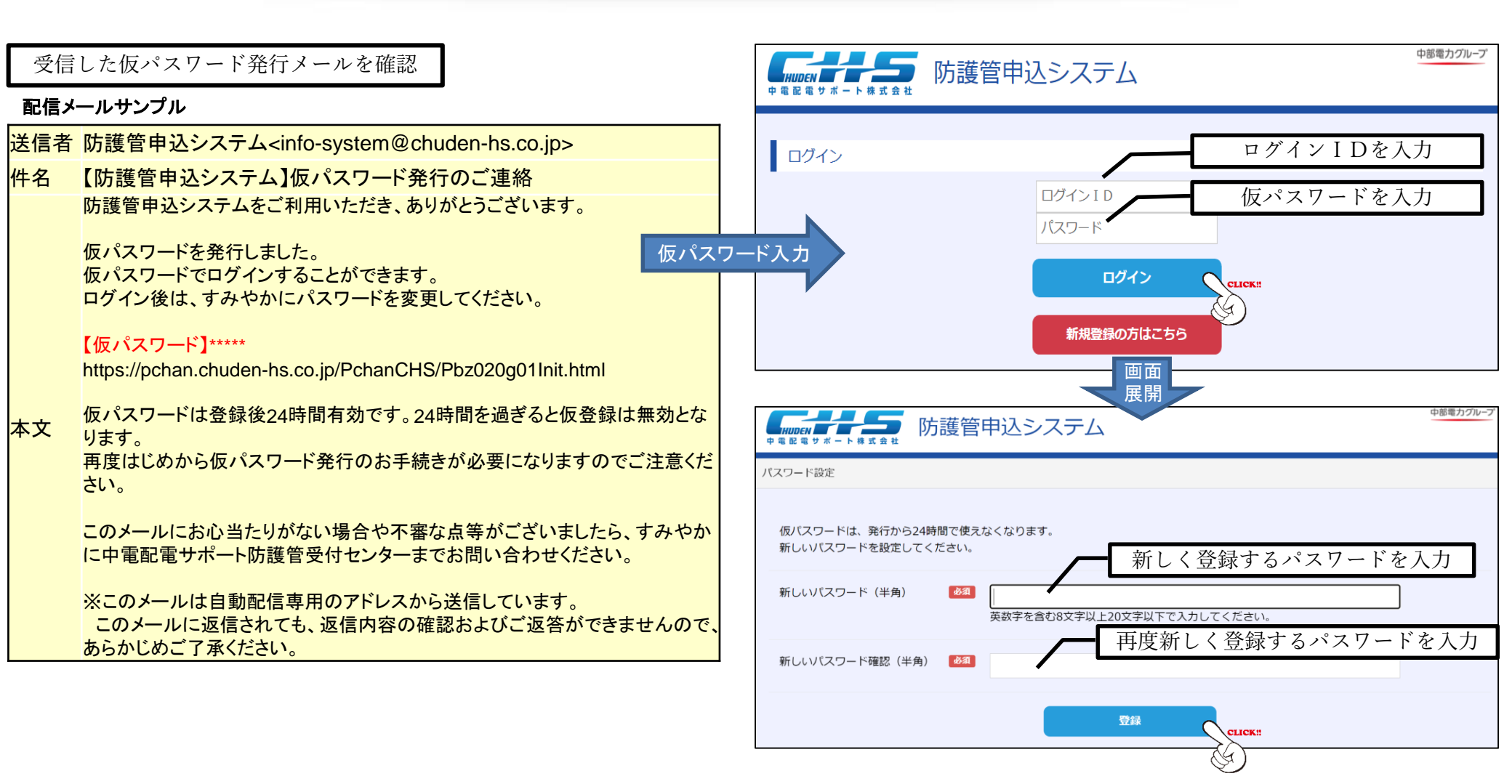

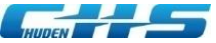

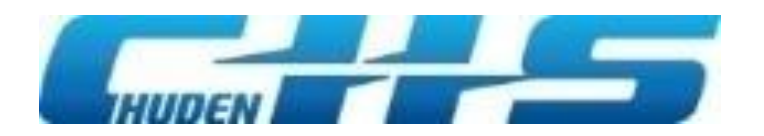